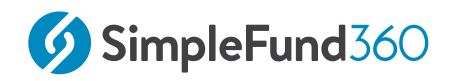

# Level 3

Simple Fund 360

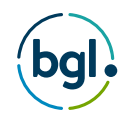

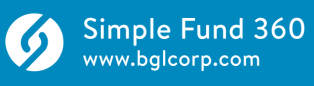

# Table of Contents

| 1   | Segregation Dashboard                                      |
|-----|------------------------------------------------------------|
| 1.1 | Segregation Policy                                         |
| 2   | Financial Year Processing 12                               |
| 2.1 | BGL SmartDocs                                              |
| 2.2 | Smart Matching                                             |
| 2.3 | Corporate Actions25                                        |
| 2.4 | International Share Purchase                               |
| 2.5 | Contribution Split                                         |
| 2.6 | Updating the Segregation Policy                            |
| 2.7 | General and Investment expense percentages                 |
| 2.8 | Create Entries                                             |
| 3   | Reporting52                                                |
| 3.1 | Registry Data Service                                      |
| 3.2 | Reconciliation Reporting                                   |
| 3.3 | Close Financial Year                                       |
| 4   | Event-based reporting for SMSFs                            |
| 4.1 | Overview                                                   |
| 4.2 | Converting to TRIS Retirement Phase                        |
| 4.3 | Transfer Balance Account/Dashboard71                       |
| 4.4 | Events Based Reporting77                                   |
| 4.5 | TBAR Management Screen79                                   |
| 4.6 | Transfer Balance Account Summary                           |
| 5   | Deemed Segregation                                         |
| 5.1 | Overview                                                   |
| 5.2 | Review Compliance Requirements Before Pension Commencement |
| 5.3 | Commence a Pension                                         |
| 5.4 | Fund Pension Policies                                      |
| 6   | Workflow 104                                               |

| 6.1 | What is Workflow10                          | 05 |
|-----|---------------------------------------------|----|
| 6.2 | Set Up a Template in Workflow               | 56 |
| 6.3 | Assigning the Job Template                  | 10 |
| 7   | Winding Up11                                | 12 |
| 7.1 | Disposing of Investments                    | 13 |
| 7.2 | How to Wind Up a fund in Simple Fund 360 11 | 16 |
| 8   | Appendix12                                  | 21 |
| 8.1 | Appendix A - Segregation Reports            | 22 |

#### © BGL Corporate Solutions Pty Ltd

This Training Manual has been prepared by BGL Corporate Solutions Pty Ltd for users of Simple Fund 360. Every effort has been made to ensure the accuracy and completeness of this Manual. However, the software author or supplier cannot be held liable for any errors or omissions, and this Manual should not be relied upon as a detailed specification of the system. In addition, the software author and supplier reserve the right to issue revisions, enhancements and improvements to the software at any time without notice.

This Manual forms part of the cloud software, which is subject to a Cloud Software Subscription Agreement. It, therefore, remains the property of the software author and supplier and is subject to copyright and trade secrets protection. It must not be copied, disposed of, distributed or otherwise be made available to any person, other than employees of the authorised Simple Fund 360 client, without the prior consent of the software author and supplier.

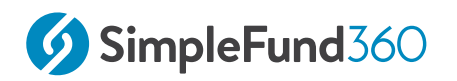

# 1 Segregation Dashboard

This lesson will guide you through the process of setting up a Segregation Policy in Simple Fund 360.

• Segregation Policy

# 1.1 Segregation Policy

## 1.1.1 Objective

In this task, you will learn how to create a Segregation Policy using the following steps:

- 1. Create a Segregation Policy and set the policy period;
- 2. Create asset pools and allocate members to the pool;
- 3. Allocate investments to asset pools.

# 1.1.2 Create a Segregation Policy and set the Policy Period

| From the Main Toolbar,          | R                                                                                                    |
|---------------------------------|----------------------------------------------------------------------------------------------------|
| Navigate to <b>Members</b>      | MEMBER                                                                                                    |
| Select Segregation<br>Dashboard | MemberMember ListContribution DashboardPension DashboardFund Pension PoliciesSegregation DashboardTransfer Balance Dashboard |

A segregation policy will be created for the 2023 - 2024 financial year.

1. To create a new policy, from the Segregation Dashboard select **Create New Policy**.

Create New Policy

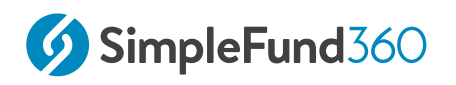

2. Select Create New Policy once more.

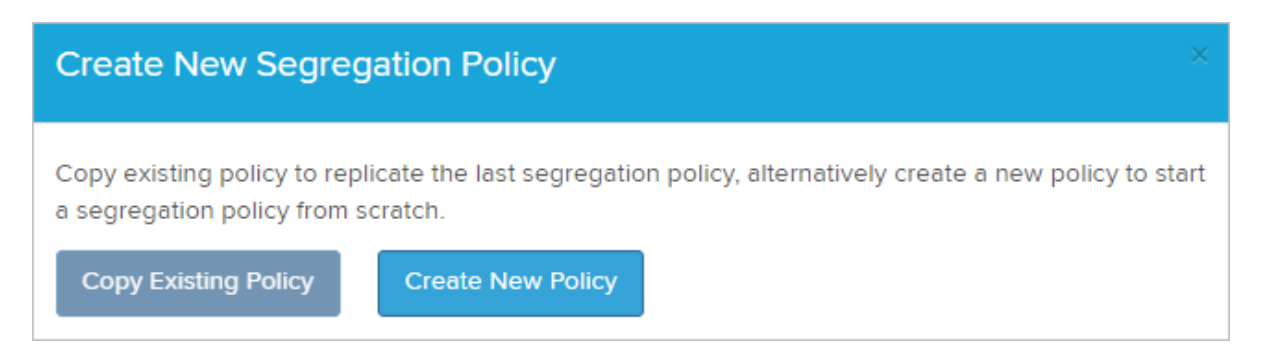

- 3. Review the Policy Period (01/07/2023 to 30/06/2024) and select **Set Policy Period**.
- 4. Select **OK**

• When a segregation policy has been created and there is no change in the next financial period, The existing policy can be carried forward by selecting the **Copy Existing Policy** option.

#### 1.1.3 Create Asset Pools and Member allocation

1. Select Create New Pool.

| Pool List Selected Pool                   | • | Ð | Create New Pool |
|-------------------------------------------|---|---|-----------------|
| Please create a Pool to start segregation |   |   |                 |
| CREATE NEW POOL                           |   |   |                 |

Level 3

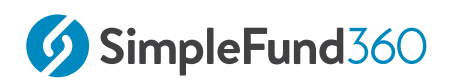

2. Input the Pool Name as Matt - Account Based Pension.

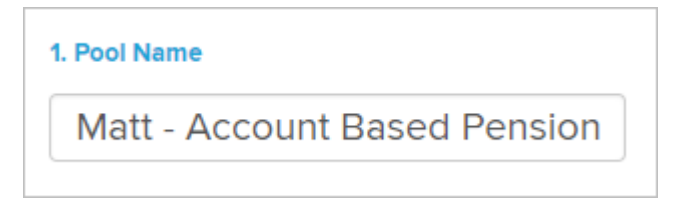

3. Link the member account to the pool. Select **Matt's Pension Account**.

| 2. Select Member Accounts |                                          |   |   |  |  |
|---------------------------|------------------------------------------|---|---|--|--|
| Coughs, Matt              | COUMAT00019P 👻                           |   |   |  |  |
| Hockey, Jeevan            | ✓ Select All × Select None               |   |   |  |  |
| Fernandez, Toni           | Pension Accounts<br>COUMAT00019P Pension | Ĩ | ø |  |  |

4. Set the allocation percentage for each account. The total percentage must equal 100%.

Input **100%** as Matt is the sole owner of the pool.

| Coughs, M | att |             | COUMAT00575P<br>Pension | 100 | % | 0 |
|-----------|-----|-------------|-------------------------|-----|---|---|
|           |     |             |                         |     |   |   |
| 0.1       |     | Create Pool |                         |     |   |   |
| Select    |     |             |                         |     |   |   |

## 1.1.4 Allocate Investments to Asset Pools

B Selected

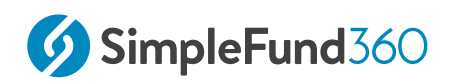

1. Select Matt - Account Based Pension Pool to start allocating investments.

Matt - Account Based Pension 🜻 Edit

2. The Account Selector will appear on the left. The account selector allows you to search and allocate Investments, Expenses, Bank Accounts and Income Accounts.

| ACCOUNT SELECTOR |   |                    |  |
|------------------|---|--------------------|--|
| Account Type     |   |                    |  |
| Investment       | • | Search for account |  |

#### Set the Account Type as Investment

| Account Type       | Explanation                                                                                                    |
|--------------------|----------------------------------------------------------------------------------------------------|
| Investment         | This will display investments in the fund. Select the<br>Control account to expand and display an<br>investment's sub-accounts. Note: Allocating an<br>investment account will also allocate linked income<br>and expense accounts to the pool.       |
| Expense            | This will display one-off expense accounts of the fund that can be allocated to a pool.                                                                                                    |
| Bank/Term Deposits | This will display all bank and term deposit accounts.<br>Select the Control account to expand and display an<br>asset's sub-accounts. Note: Allocating an investment<br>account will also allocate linked income and expense<br>accounts to the pool. |
| Income             | This will display one-off income accounts that can be allocated to a pool.                                                                                                    |

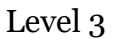

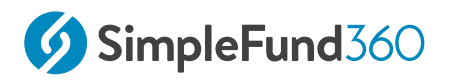

3. Allocate77200 - Real Estate Properties (Australian - Residential) account to Matt - Account Based Pension Pool using the green arrow.

```
    77200 - Real Estate properties (Residential)
Including 1 sub account(s)
```

\$ 1,200,000.00 🜔

Now allocate the **776 - Shares in Listed Companies (Australian)** sub-account **TTS.AX: Tatts Group Limited**to Matt's pool.

To view Sub Accounts select the > besides the Control Account.

| <ul> <li>77600 - Shares in Listed Companies (Australian)</li> <li>Including 4 sub account(s)</li> </ul> | \$ 427,094.12 📀 |
|----------------------------------------------------------------------------------------------------|-----------------|
| BHP.AX BHP Group Limited                                                                                | \$ 69,840.00 ④  |
| MQG.AX Macquarie Group Limited                                                                          | \$ 265,500.00 ④ |
| TTS.AX Tatts Group Limited                                                                              | \$ 7,754.12 💽   |
| REH.AX Reece Australia Limited - Ordi                                                                   | \$ 84,000.00    |

# 1.1.5 Allocate 604 Cash at Bank Account

Select Create New Pool and input the pool name as Cash at Bank

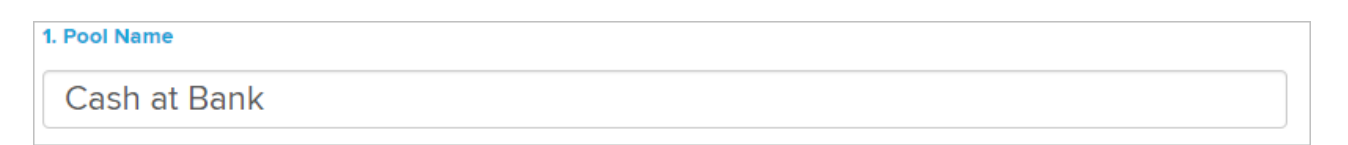

Select the member accounts, then allocate a percentage of ownership based on the Segregation Report

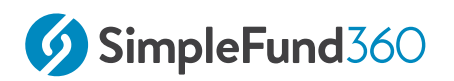

| 3. Pool Allocation |                                               |       |     |
|--------------------|-----------------------------------------------|-------|-----|
| Coughs, Matt       | COUMAT00575P<br>Pension<br>\$ 1,470,991.84    | 54.49 | %   |
| Hockey, Jeevan     | HOCJEE01004P<br>Pension<br>\$ 461,787.68      | 9.12  | % 😑 |
|                    | HOCJEE01005A<br>Accumulation<br>\$ 8,500.00   | 1.76  | %   |
| Fernandez, Toni    | FERTON00873A<br>Accumulation<br>\$ 241,825.40 | 34.63 | % 😑 |
|                    |                                               |       |     |

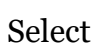

Create Pool

#### **Allocate Bank Account to Pool**

1 Select the Cash at Bank Pool to allocate the Bank Account

Cash at Bank 🜻 Edit Selected

2. Switch the Account Selector to Bank/Term Deposits.

| Account Type       |   |  |  |  |
|--------------------|---|--|--|--|
| Bank/Term Deposits | ~ |  |  |  |
| Investment         |   |  |  |  |
| Expense            |   |  |  |  |
| Bank/Term Deposits |   |  |  |  |
| Income             |   |  |  |  |

3. Using the green arrow allocate the Bank Account.

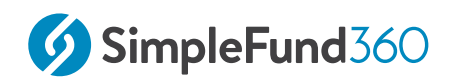

| ACCOUNT SELECTOR                                    |                                                   |                  |
|-----------------------------------------------------|---------------------------------------------------|------------------|
| Account Type                                        |                                                   |                  |
| Bank/Term Deposits                                  | <ul> <li>✓</li> <li>Search for account</li> </ul> |                  |
| Bank/Term Deposits                                  |                                                   | Add All Accounts |
| 60400 - Bank Accounts<br>Including 1 sub account(s) |                                                   | \$ 482,123.46 🕑  |

Complete the asset segregation for **Jeevan: TRIS** and **Toni: Accumulation** based on the information provided in **Appendix A - Segregation Report**.

Once you have completed the asset segregation, select **Back to Segregation Dashboard**. This will save the fund's segregation policy.

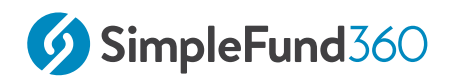

# 2 Financial Year Processing

This lesson will involve the administration of fund data for the financial year.

- BGL SmartDocs
- Smart Matching
- Corporate Actions
- International Share Purchase
- Contribution Split
- Updating the Segregation Policy
- General and Investment expense percentages
- Create Entries

# 2.1 BGL SmartDocs

## 2.1.1 Objective:

SmartDocs by BGL will save you countless hours and increase the speed of processing by importing bank data into Simple Fund 360 by simply scanning and uploading bank statements. Supported by optical character recognition technology, this application of document scanning brings the following benefits:

- It greatly simplifies the process of bank transaction importing.
- It allows historical transactions to be uploaded, thereby providing more flexibility.
- It offers an easy option for those who have not set up a bank data feed.

In this lesson, we will use BGL SmartDocs to upload bank transactions into Simple Fund 360.

## 2.1.2 How to access BGL SmartDocs

| From the Main Toolbar, navigate to Accounting | ACCOUNTING         |
|-----------------------------------------------|--------------------|
| Select Smart Matching                         |                    |
|                                               | Accounting         |
|                                               | Transaction List   |
|                                               | Smart Matching     |
|                                               | Matching Rules     |
|                                               | Chart Of Accounts  |
|                                               | Transaction Recode |
|                                               | CGT Register       |
|                                               | Trustee Query      |
|                                               | Smart Docs-CGT     |

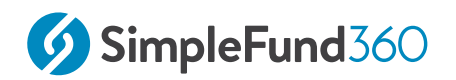

#### 1.Select Cash at Bank and click on Data Entry.

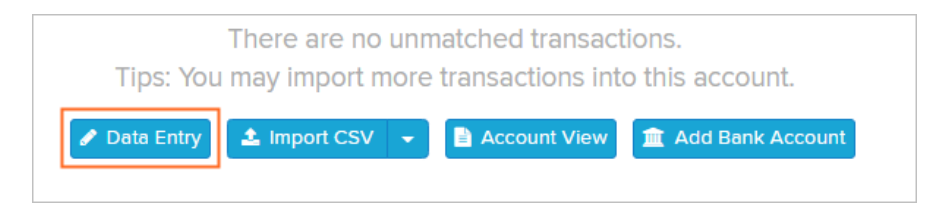

2. Click on the **Drop or Browse Files**.

3. Select a bank statement file when prompted, or drag a bank statement file directly to the area. Multiple files can be selected at one time.

| Data       | Entry - Sp         | oreadsheet        | AUD    | Australian Dollar |                        |                 |               |                  | ×               |
|------------|--------------------|-------------------|--------|-------------------|------------------------|-----------------|---------------|------------------|-----------------|
|            | DATE               | + DEBIT           | 😫 Swap | Dr/Cr - CREDIT    | DESCRIPTION            |                 |               |                  |                 |
| 1          | 01/07/2017         |                   |        | 0.01              | Interest Received Exam | ple             |               |                  |                 |
| 2          | 30/06/2018         |                   | 0.02   |                   | Bank Charges Example   |                 |               |                  |                 |
| 3          |                    |                   |        |                   |                        |                 |               |                  |                 |
| 4          |                    |                   |        |                   |                        |                 |               |                  |                 |
| 5          |                    |                   |        |                   |                        |                 |               |                  |                 |
| 6          |                    |                   |        |                   |                        |                 |               |                  |                 |
| 7          |                    |                   |        |                   |                        |                 |               |                  | •               |
|            |                    |                   |        | Valid Entry       | Invalid Entry          | Opening Balance | - Total Spent | + Total Received | Closing Balance |
| Dr<br>Brow | op or<br>rse Files |                   |        | 0                 | 0                      | 0.00            | 0.00          | 0.00             | 0.00            |
| i c        | ilear All          | 🝠 Clear Invalid E | Entry  |                   |                        |                 |               |                  | Close Create    |

4. Select **Confirm** once prompted.

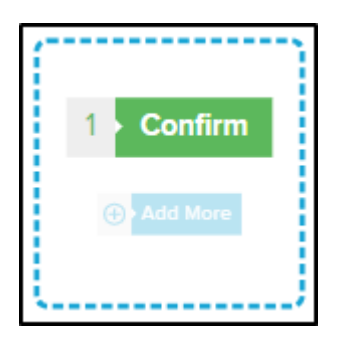

5. The bank transaction entries, including dates, amounts and descriptions, will populate in the spreadsheet.

Select **Create** to upload the transactions.

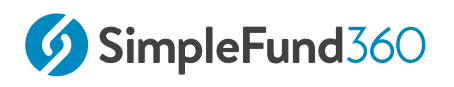

Alternatively, each fund created in Simple Fund 360 has an automatically generated SmartDocs email address.

Sending an email with documents attached to this address will upload the documents to your fund.

Your SmartDocs email address can be found on the Fund Dashboard:

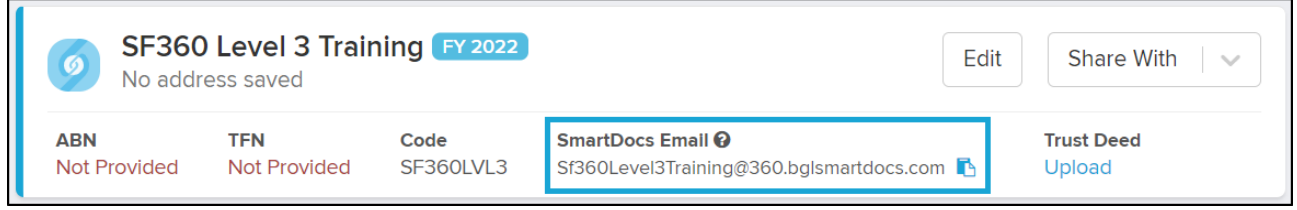

Once uploaded, the documents will appear under **Reports > Documents.** 

The following article contains the instructions for how these uploaded documents can be used to create transactions - Creating Transactions from Uploaded Bank Statements.

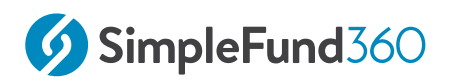

# 2.2 Smart Matching

## 2.2.1 Objective

In this task, you will learn how to match transactions loaded using BGL Smart Docs.

## 2.2.2 Audit and Accounting Fees

Transactions can be split from the Smart Matching screen. In this task, one bank entry will be split between Audit (30700) and Accountancy Fees (30100).

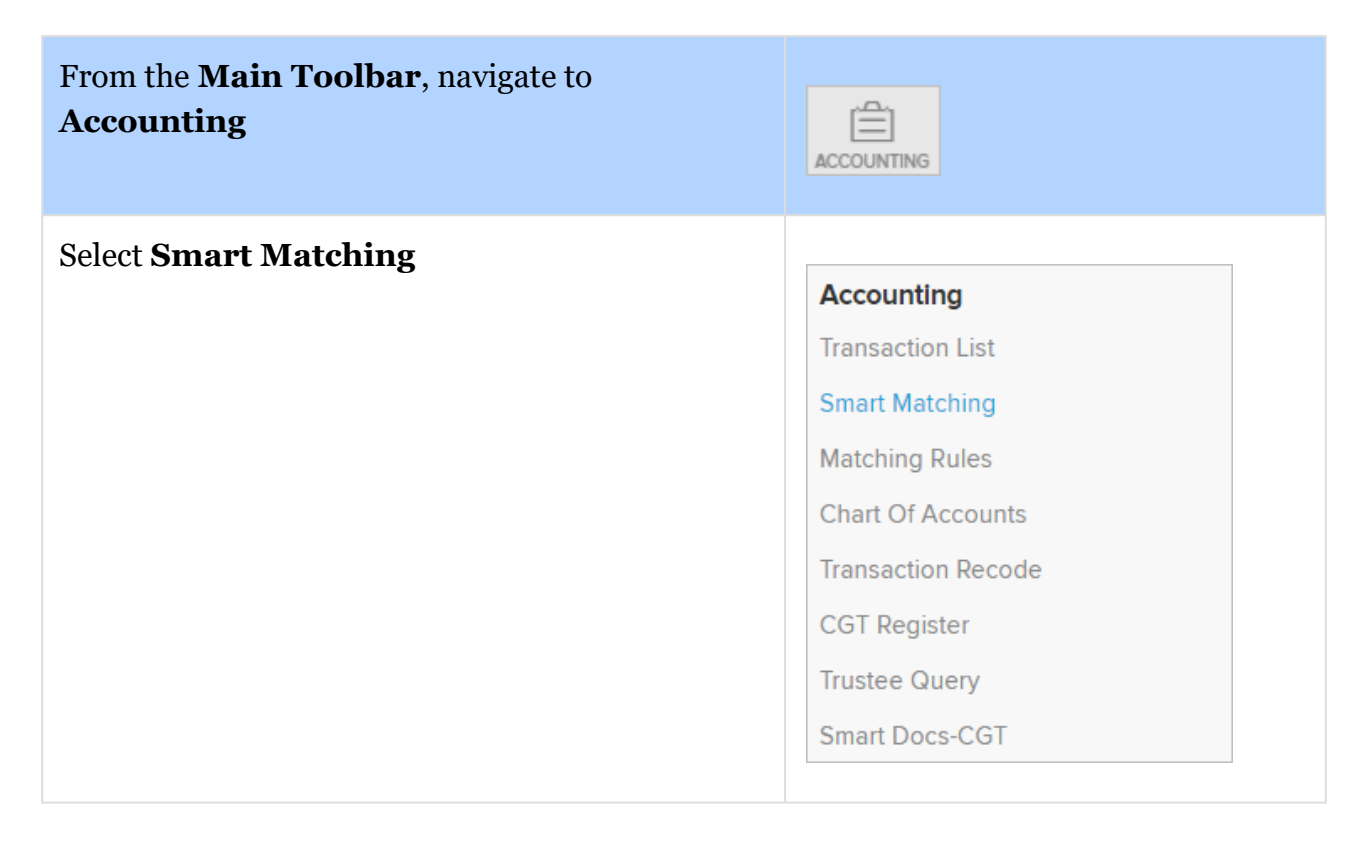

From the Smart Matching screen select the Cash at Bank Account.

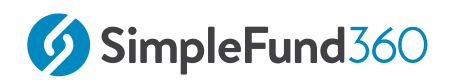

| Cash at Bank                   | († 🛛 🕹          |
|--------------------------------|-----------------|
| -<br>BANK BALANCE              |                 |
| 285,957.83<br>BALANCE IN SF360 | 16<br>UNMATCHED |

Locate and click on the Audit & Accounting Fees transaction to edit

#### Click Split

Split the \$2500.00 between the following accounts:

- 30100 Accountancy Fees \$2000
- 30700 Auditor's Remuneration \$500

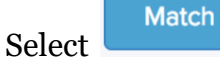

#### 2.2.3 Income Tax Payable/Refundable

The ATO Notice of Assessment was received and an income tax refund was received for \$628.34. The fund will also be required to pay the Supervisory levy.

By the end of this task, you will be able to record both the:

- Tax refund
- Payment of the supervisory Levy

#### Instructions

1. From the Smart Matching screen select the Cash at Bank Account.

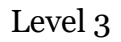

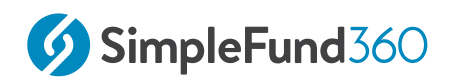

| Cash at Bank                   | 6 🛛 🕹           |
|--------------------------------|-----------------|
| -<br>BANK BALANCE              |                 |
| 285,957.83<br>BALANCE IN SF360 | 16<br>UNMATCHED |

- 2. Locate the ATO Refund transaction and click
- 3. The Smart matching screen will automatically set the Account as **85000 Income Tax Payable/Refundable**.
- 4. Set the Financial Year to **2022-23**. This will automatically set the **SMSF Supervisory Levy** to \$259.00.
- 5. Select

#### 2.2.4 Insurance Premiums

SMSFs may use a variety of life insurance policies. Depending on the policy type and its use, deductions may be claimed on the insurance premiums paid.

The following accounts are available in Simple Fund 360 to deal with insurance premiums.

| Account Name                             | Account Code     |
|------------------------------------------|------------------|
| Life insurance premiums (Deductible)     | 39000/MemberCode |
| Life Insurance Premiums (Non-Deductible) | 39300/MemberCode |

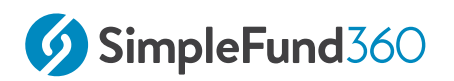

| Account Name                                | Account Code     |
|---------------------------------------------|------------------|
| Proceeds from Insurance Policies            | 27500/MemberCode |
| Income Protection Premiums (Deductible)     | 39400/MemberCode |
| Income Protection Premiums (Non-Deductible) | 39450/MemberCode |
| Member Expenses - Non-specific              | 40500/MemberCode |

When a premium has both a deductible and non-deductible component, you will need to manually apportion the amounts between accounts. e.g. 39000/MemberCode and 39300/ MemberCode.

For pension members, Simple Fund 360 will **not** apply the non-deductible expense percentage to the expenses.

#### **Transaction details**

Fund member **Toni Fernandez** has paid \$700.00 for Life Insurance Premium on 24/12/2023 which is fully deductible.

#### Instructions

1. Navigate to Smart Matching.

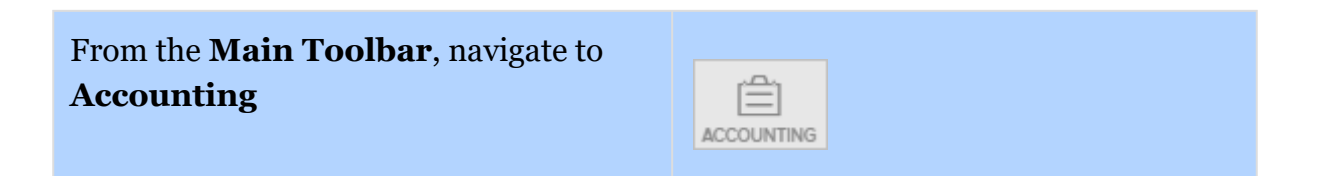

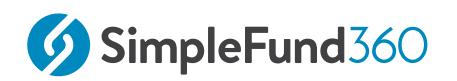

| Select Smart Matching |                    |
|-----------------------|--------------------|
| U U                   | Accounting         |
|                       | Transaction List   |
|                       | Smart Matching     |
|                       | Matching Rules     |
|                       | Chart Of Accounts  |
|                       | Transaction Recode |
|                       | CGT Register       |
|                       | Trustee Query      |
|                       | Smart Docs-CGT     |
|                       |                    |

2. From the Smart Matching screen select the Cash at Bank Account.

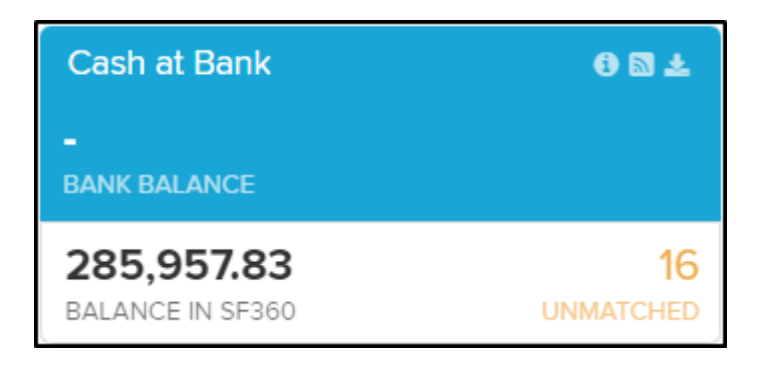

- 3. Locate the Income Protection Premium transaction and click
- 4. Match the Life Insurance Premium to 39000/MemberCode for Toni Fernandez

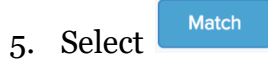

#### 2.2.5 Bank Interest

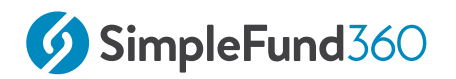

#### Instructions

1. Navigate to **Smart Matching**.

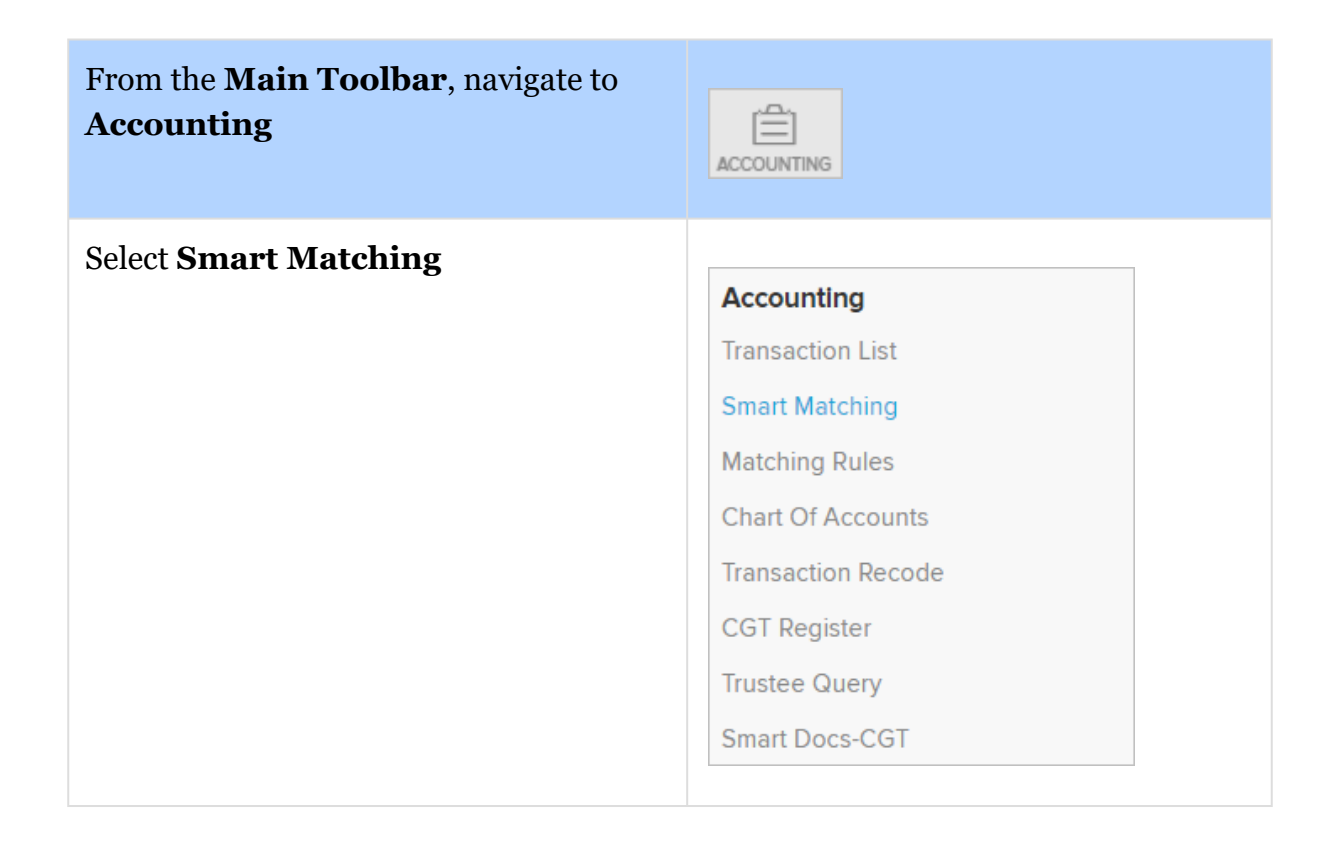

2. From the Smart Matching screen select the Cash at Bank Account.

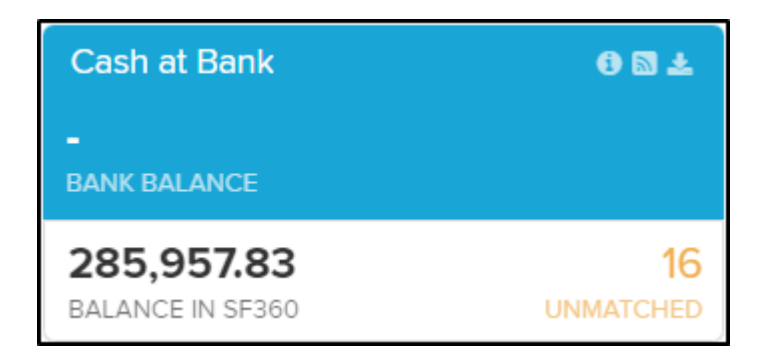

3. Locate and select the **Term Deposit Bank Interest** transaction.

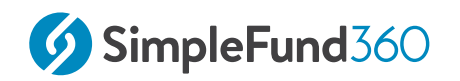

| Account | Select the correct 25000 Sub-Account |  |
|---------|--------------------------------------|--|
| Select  |                                      |  |

## 2.2.6 Pension Payments

The Fund paid benefits to both Matt and Jeevan Hockey in the 2023-2024 financial year.

While running an account-based pension, you must maintain appropriate records of the pension, including records of:

- The value of the pension at commencement;
- $\circ~$  The earnings from assets set as ide to support the pension;
- $\,\circ\,\,$  The pension payments made.

You must ensure that payments are made at least annually and meet the requirements for minimum pension payments. If these standards are not met in an income year, the super income stream may cease for income tax purposes.

The minimum annual pension amount each financial year must be paid. The minimum annual pension amount is calculated based on the balance of the member's pension account at the commencement or at 1 July for every subsequent year and the member's age. For further information on minimum pension, requirements refer to the ATO Website.

#### Transition to retirement (TRIS)

TRIS pensions commencing on or after 1 July 2007 must also satisfy the minimum pension standards as well as the additional requirement that pension payments must be restricted to a maximum of 10% of the pension account balance as it stands at 1 July of each financial year or the commencement day of the pension.

#### **Transaction details**

Matt Coughs has an Account-based pension with an annual withdrawal on the 25/05/2024 for \$94,000.00.

The Second member Jeevan Hockey has a TRIS Account with a once-off withdrawal on the 22/04/2014 for \$24,000.00.

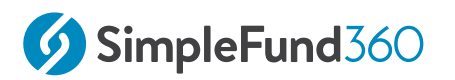

#### Instructions

1. Navigate to **Smart Matching**.

| From the <b>Main</b><br><b>Toolbar</b> ,<br>navigate<br>to <b>Accounting</b> | ACCOUNTING         |
|------------------------------------------------------------------------------|--------------------|
| Select Smart                                                                 |                    |
| Matching                                                                     | Accounting         |
|                                                                              | Transaction List   |
|                                                                              | Smart Matching     |
|                                                                              | Matching Rules     |
|                                                                              | Chart Of Accounts  |
|                                                                              | Transaction Recode |
|                                                                              | CGT Register       |
|                                                                              | Trustee Query      |
|                                                                              | Smart Docs-CGT     |

2. From the Smart Matching screen select the CBA Bank Account.

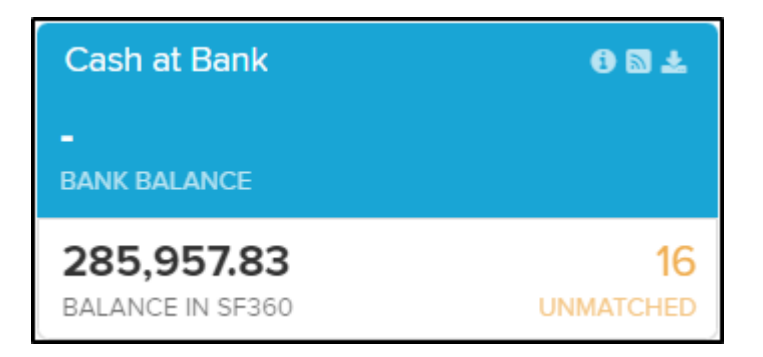

3. Locate and click the pension payments transaction to edit and review the transaction

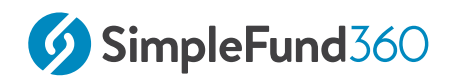

4. Match the pension transaction to the following account:

| Withdrawal Jeevan Pension | 41600 - (Pensions Paid) Hockey, Jeevan |
|---------------------------|----------------------------------------|
| Withdrawal Matt Pension   | 41600 - (Pensions Paid) Coughs, Matt   |

5. Select

Pension Payments are automatically applied to member components based on the proportioning rules.

# 2.2.7 Remaining Transactions

The remaining transactions to match are:

- Rental Income;
- Council Rates;
- Agents Management Fees;
- Corporate Action: Spectur Non-Renounceable Rights Issue Entitlement (**leave unmatched** as this will be addressed in the Corporate Actions lesson).
- Corporate Action Diverger Count Merger / Takeover (**leave unmatched** as this will be addressed in the Corporate Actions lesson).

Do not match the **Spectur Non-Renounceable Rights Issue Entitlement** and **Diverger Count Merger / Takeover** transactions.

# 2.3 Corporate Actions

## 2.3.1 Objective

In this task, you will learn how to process Share Rights transactions using the Corporate Actions screen, how to process a takeover and also share consolidation.

# 2.3.2 Melodiol Global Health Limited Share Consolidation

Effective as of 05/06/2024, Melodiol Global Health Limited (ME1.AX) has undertaken a share consolidation. For every ME1 30 shares held, shareholders will now only own one share. In this task, we will use the Corporate Actions screen to process the Share Consolidation.

| From the <b>Main</b><br><b>Toolbar</b> , navigate<br>to <b>Investments</b> | M<br>INVESTMENTS                                                                                                    |
|----------------------------------------------------------------------------|----------------------------------------------------------------------------------------------------|
| Select Corporate<br>Actions                                                | InvestmentsBalance ReviewInvestment DashboardsInvestment ReportInvestment Security ListProperty DashboardForeign CurrencyInvestment StrategyCorporate Actions |

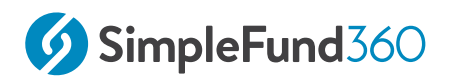

1. From the **Corporate Actions Dashboard** set the filter to **Action Required** to manage any ASX announcements that apply to the fund.

Locate the **Share Consolidation** for **ME1.AX** and from the **Action** column, select *Process*.

Selecting **Process** will pre-fill the corporate action data for processing.

- 2. Review the Ex/ Balance (05/01/2024) and Corporate Action Date (29/01/2024).
- 3. Units After Share Consolidation will be automatically calculated
- 4. The Corporate Action Summary will detail the code change.
- 5. Once reviewed, select Process Corporate Action.

#### 2.3.3 Spectur Limited Non-Renounceable Rights Offer

A Non-Renounceable Rights Offer from Spectur Limited (SP3N.AX) was announced for 06/06/2024.

Under this Offer (Non-Renounceable), eligible shareholders were invited to subscribe for 1 new Spectur share for every 5 existing Spectur shares. The offer price of A\$0.02 per new share.

The SMSF we are currently processing holds 63,000 shares as of 9 May 2024. The Non-Renounceable Share Rights Issue can be processed via the Corporate Actions screen by completing the following:

- Prior to the exercising/lapse of the Rights, the Rights account and number of Rights held by the fund can be created via the Corporate Actions screen using the Non-Renounceable Rights Issue Corporate Action type.
- 2. Complete the exercising of the Rights via the Corporate Actions screen.
- 3. Match the Bank Transaction with the Rights Issue transaction

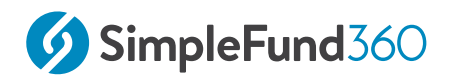

#### Part 1 - Add Account and Number of Rights Issued

| From the <b>Main</b>        | مرتبع                                                                                                    |
|-----------------------------|----------------------------------------------------------------------------------------------------|
| <b>Toolbar</b> , navigate   | Mu                                                                                                    |
| to <b>Investments</b>       | INVESTMENTS                                                                                                    |
| Select Corporate<br>Actions | InvestmentsBalance ReviewInvestment DashboardsInvestment ReportInvestment Security ListProperty DashboardForeign CurrencyInvestment StrategyCorporate Actions |

- 1. From the Corporate Actions screen, view the **Type** column. Confirm **Non-Renounceable Rights Issue** appears under the column before proceeding.
- 2. Select **Process** under the **Action** column.
- 3. The Security will be automatically selected.
- 4. The **Ex / Balance Date** (the Corporate Action Ex-Date) and the **Corporate Action Date** (Transaction Date) will be selected. Simple Fund 360 will create a purchase transaction in the Transaction List.
- 5. Select the Rights Issue Account.

| Rights Issue Account                                                  | 77600/SP3N.AX ( Spectur Limited ) | ٣ | Or | New Investment Account |  | Refresh |
|-----------------------------------------------------------------------|-----------------------------------|---|----|------------------------|--|---------|
| Click the refresh button to display newly created investment account. |                                   |   |    |                        |  |         |

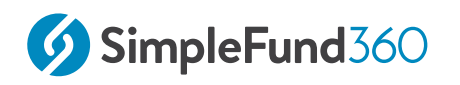

6. The number of Rights issued will display.

| # Rights Issued | 12,600 |
|-----------------|--------|

- 7. Input the Amount Paid for the Rights as \$0.
- 8. Select **Process Corporate Action** once all information has been input.

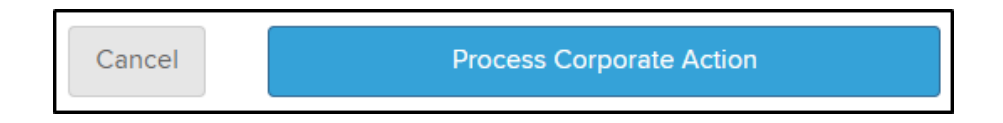

9. The Rights Issue will be posted to the ledger as a single line transaction.

#### Part 2 - Exercise Entitlement

 From the Corporate Actions screen, view the Type column. Confirm Non-Renounceable Rights Issue Exercised/Lapsed appears under the column before proceeding.

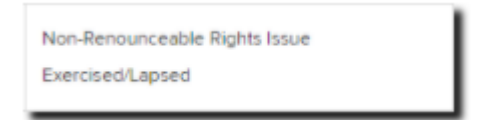

- 2. Select **Process** under the **Action** column.
- 3. The existing Rights account held by the fund will be pre-filled.

| Select Security to Process | SP3N.AX ( Spectur Limited ) | Ŧ |
|----------------------------|-----------------------------|---|
|                            |                             |   |

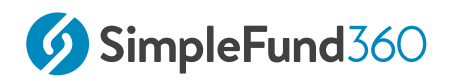

4. In Step Two, select "Exercised the Entitlement". The number of Rights will display.

| Step Two Input Corporate Action Details         |                                                                                                    |                       |               |  |
|-------------------------------------------------|----------------------------------------------------------------------------------------------------|-----------------------|---------------|--|
| Please select option(s) to process rights issue | <ul> <li>Exercised the entitlement</li> <li>Entitlement lapsed and received<br/>a premium treated as income</li> </ul> |                       |               |  |
| Ex / Balance Date                               | 09/05/2024                                                                                                    | Corporate Action Date | 06/06/2024    |  |
| Rights Available                                | 12,600.000000                                                                                                    | Remaining Rights      | 12,600.000000 |  |

5. Input the number of **New Shares Acquired** as 12,600.

| Please select the account required for the corporate action |            |   |                 | 77600/SP3.AX ( Spectur Limited ) |  |
|-------------------------------------------------------------|------------|---|-----------------|----------------------------------|--|
| Contract Date                                               | 06/06/2024 | i | Settlement Date | 06/06/2024                       |  |
| # New Shares Acquired                                       | 12,600     |   |                 |                                  |  |
| Offer Price                                                 | 0.02000    |   | Payment         | 252.000000                       |  |

6. Select **Process Corporate Action**. The transaction will be posted to the general ledger.

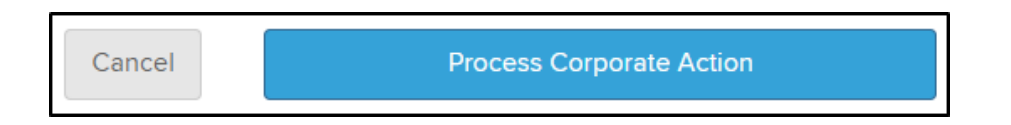

7. Simple Fund 360 will automatically match the outstanding bank transaction to the transaction posted by the Corporate Action Screen.

## 2.3.4 Takeover of Diverger Limited

On the 01/03/2024, Count Limited (CUP.AX) took over Diverger Limited (DVR.AX).

The consideration received for each Diverger share was:

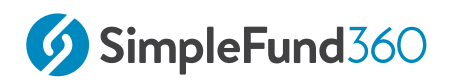

- 1.44 share in Count; and
- \$0.40 in cash.

Currently our SMSF holds 14,000 DVR shares, accepted the terms of the offer and received 20,160 CUP shares.

The details for the consideration received are:

| Tatts Group Limited                |                            |  |  |
|------------------------------------|----------------------------|--|--|
| Units In New<br>Investment         | 1.44 x 14,000 = 20,160     |  |  |
| Market Value of Shares<br>Received | 20,160 x 0.605 = 12,196.80 |  |  |
| <b>Cash Proceeds Received</b>      | 0.40 x 14,000 = 5,600      |  |  |

#### Instructions

| From the <b>Main</b>      |             |
|---------------------------|-------------|
| <b>Foolbar</b> , navigate | مہم<br>ال   |
| to Investments            | INVESTMENTS |
| to <b>Investments</b>     | INVESTMENTS |

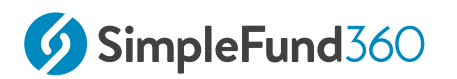

| Select Corporate |                          |
|------------------|--------------------------|
| Actions          | Investments              |
|                  | Balance Review           |
|                  | Investment Dashboards    |
|                  | Investment Report        |
|                  | Investment Security List |
|                  | Property Dashboard       |
|                  | Foreign Currency         |
|                  | Investment Strategy      |
|                  | Corporate Actions        |
|                  |                          |

- 1. From the Corporate Actions screen, view the **Type** column and find **Takeover** / **Merger.**
- 2. Select **Process** under the **Action** column.

#### Review step one details, which have been populated by Simple Fund 360.

| Step One: Select Secuirty and Corporate Action Type               |                                    |  |
|-------------------------------------------------------------------|------------------------------------|--|
| Select Security to Process                                        | DVR.AX will be selected            |  |
| Select Corporate Action                                           | Takeover / Merger will be selected |  |
| Please select the account<br>required for the corporate<br>action | 77600/DVR.AX will be selected      |  |

#### Review step two details, which have been populated by Simple Fund 360.

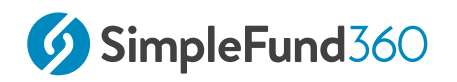

| Step Two: Input Corporate Action Details                          |                                                                                                    |  |  |
|-------------------------------------------------------------------|----------------------------------------------------------------------------------------------------|--|--|
| Ex / Balance Date                                                 | 22/02/2024                                                                                                    |  |  |
| Corporate Action Date                                             | 01/03/2024                                                                                                    |  |  |
| Units On Hand                                                     | 14,000                                                                                                    |  |  |
| Select New Security                                               | CUP.AX                                                                                                    |  |  |
| Please select the<br>account required for<br>the corporate action | 77600.CUP.AX. When the investment has not been<br>automatically added to the Fund's Chart of Accounts select<br><b>New Investment Account.</b> |  |  |
| Units In New<br>Investment                                        | 20,160                                                                                                    |  |  |
| Total Market Value of<br>Shares Received                          | 12,196.80                                                                                                    |  |  |
| Total Cash Proceeds                                               | 5,600                                                                                                    |  |  |
| Scrip-for-Scrip<br>Rollover                                       | Yes.                                                                                                    |  |  |

#### Step Three Corporate Action Summary.

Review data for completeness and select

**Process Corporate Action** 

## 2.3.5 Dividend Reinvestment Plan

Simple Fund 360 now removes many of the friction points associated with processing Dividend Reinvestment Plans. Simple Fund 360 will provide real-time alerts

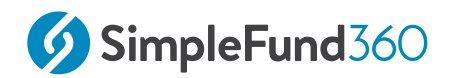

based on your financial year, and recommend action required to process the dividend reinvestments.

| From the <b>Main</b><br><b>Toolbar</b> , navigate<br>to <b>Investments</b> | M<br>INVESTMENTS                                                                                                    |
|----------------------------------------------------------------------------|----------------------------------------------------------------------------------------------------|
| Select Corporate<br>Actions                                                | InvestmentsBalance ReviewInvestment DashboardsInvestment ReportInvestment Security ListProperty DashboardForeign CurrencyInvestment StrategyCorporate Actions |

- 1. From the **Corporate Actions Dashboard** set the filter to **Action Required** to manage any ASX announcements that apply to the fund.
- 2. Locate the **Dividend Reinvestment Plan** for **Commonwealth Bank of Australia** on the 28/09/2023 (CBA.AX).
- 3. From the **Action** column, select Process. By selecting Process, Simple Fund 360 will automatically calculate the dividend reinvestment data for processing.
- 4. The **Ex / Balance Date** (the Corporate Action Ex-Date) and the **Payable Date** (Transaction Date) will be entered.
- 5. The **Income Type** (Dividend) and the **Reinvestment %** will display. The percentage will default to 100%
- 6. The linked **Income Account** (23900/CBA.AX) will automatically be selected, as well as the linked dividend **Residual Account** (62550/CBA.AX).

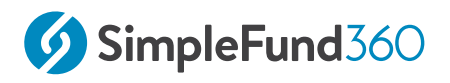

- 7. View the reinvestment transaction details. The **Franked Amount** will automatically calculate as well as the **DRP Price Per Share** and **Number of Shares Allotted** for the transaction.
- 8. The **Residual Balance B/F** is the opening balance in the 62550/CBA.AX.
- 9. The **Residual Balance C/F** equals Total Amount Available Cost of Shares Allotted. The **Residual Balance C/F** can be rounded down to \$0 if the amount is immaterial. This amount will then be transferred to the cost base of the shares received as part of the dividend reinvestment.
- 10. Once reviewed, select Process Corporate Action.

# 2.4 International Share Purchase

#### 2.4.1 Objective

In this task, we will use **Fast Data Entry** to convert transactions from USD to AUD and then apply **Smart Matching** to code an international share purchase in **Simple Fund 360**.

# 2.4.2 Navigation

| From the Main Toolbar,<br>navigate to Accounting | ACCOUNTING         |
|--------------------------------------------------|--------------------|
| Select <b>Smart</b><br>Matching                  | Accounting         |
|                                                  | Transaction List   |
|                                                  | Smart Matching     |
|                                                  | Matching Rules     |
|                                                  | Chart Of Accounts  |
|                                                  | Transaction Recode |
|                                                  | CGT Register       |
|                                                  | Trustee Query      |
|                                                  | Smart Docs-CGT     |

# 2.4.3 Enter Transaction Data

Under **Smart Matching**, select the relevant **Cash at Bank** account and click on **Data Entry**.

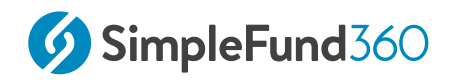

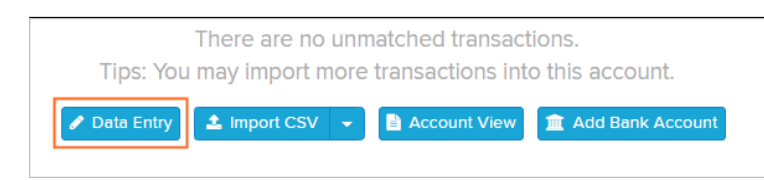

# In the **Data Entry - Spreadsheet** screen, change the currency from **AUD: Australian Dollar** to **USD: US Dollar**.

Input the following details:

| Date            | Input <b>05/05/2024</b>            |
|-----------------|------------------------------------|
| Debit USD       | Input 7,601.40 USD                 |
| Descriptio<br>n | Input Amazon 10 units NASDAQ: AMZN |

#### Select Create

| Data Entry - Spreadsheet |   |            | readsheet     | USD      | US Dollar 🗸          | *      |               |                |                       |  |  |
|--------------------------|---|------------|---------------|----------|----------------------|--------|---------------|----------------|-----------------------|--|--|
|                          |   |            |               |          |                      |        |               |                |                       |  |  |
|                          |   | DATE       | + DEBIT (USD) | 🔁 Swap 🛛 | Dr/Cr - CREDIT (USD) | XRT.   | + DEBIT (AUD) | - CREDIT (AUD) | DESCRIPTION           |  |  |
|                          | 0 | 05/05/2024 | 7,6           | 601.40   |                      | 0.6579 | 11,554.04     |                | 10 units NASDAQ: AMZN |  |  |
|                          | 2 |            |               |          |                      |        |               |                |                       |  |  |

• The transaction will be imported into **Simple Fund 360** and automatically converted to AUD using the **RBA Exchange Rates**.

## 2.4.4 Code the share purchase

- 1. From Smart Matching Locate the Amazon share purchase and click **Review**.
- 2. Control Account: Confirm that 77700 Shares in Listed Companies (Overseas) as highlighted by Simple Fund 360's AI.
- 3. Security Code: Enter AMZN.NDQ.
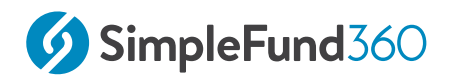

- When you tab to the next field, Simple Fund 360 will create 77700/AMZN.NDQ in the Chart of Accounts.
- 4. Enter the following details:
  - Number of Units: Enter 10 for the purchased Amazon shares.
  - **Contract Date**: Enter **02/05/2024**.
  - Settlement Date: Enter 05/05/2024.

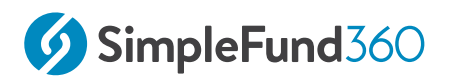

# 2.5 Contribution Split

# Objective

Contribution splitting allows members to split their concessional contributions with their spouse. For more information refer to the <u>ATO website</u>.

In this task, Jeevan made a concessional contribution of \$10,000 in the previous financial year that will be split to his spouse Toni in the current year. By the end of this task, you will be able to process contribution splitting transactions in Simple Fund 360.

Steps:

- 1. Jeevan would have recorded a concessional contribution in the **prior year** (\$10,000.00) which will be taxed at 15%.
- In the current financial year, the contribution split will occur. Jeevan will transfer \$8,500.00 (net of 15% tax on concessional contributions) to Toni as a rollover from account 46000. In this example, the transfer takes place on 01/07/2023.
- 3. In the same transaction, Toni will record a transfer into account 28500 for \$8,500.00
- 4. Once the transaction has been recorded it can be saved and the documents (Superannuation contribution splitting application) can be prepared.

Contributions splitting does not reduce the amount counted towards the original member's concessional contributions cap.

### 2.5.1 Record Contribution Split

Record the contribution split through the **Transaction List**. Selecting account 46000/ MEMBERCODE will prompt Simple Fund 360 to present you with the **Rollover Payment Details** section allowing you to record the transaction.

🔺 Important

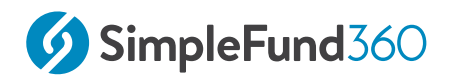

When the Contribution Spit occurs partway through the year, ensure you have completed The Create Entries Process a day before the event.

| From the <b>Main Toolbar</b> ,<br>navigate to <b>Accounting</b> |                    |
|-----------------------------------------------------------------|--------------------|
| Select Transaction List                                         | Accounting         |
|                                                                 | Transaction List   |
|                                                                 | Smart Matching     |
|                                                                 | Matching Rules     |
|                                                                 | Chart Of Accounts  |
|                                                                 | Transaction Recode |
|                                                                 | CGT Register       |
|                                                                 | Trustee Query      |
|                                                                 | Smart Docs-CGT     |
|                                                                 |                    |

Select New Transaction and Journal.

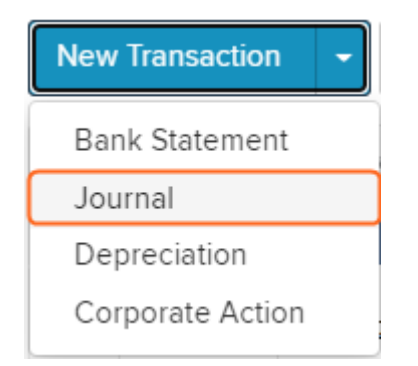

1. Input the the following:

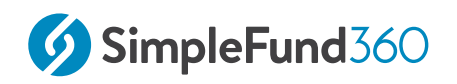

| Date        | 01/07/2023             |
|-------------|------------------------|
| Reference   | 11                     |
| Description | Contribution Splitting |

- 2. Under the first **Account** heading, select account **46000** for **Jeevan Hockey Accumulation**, Input the Rollover payment as \$8,500.00 **Debit**.
- 3. Select and Input the Rollover Payment Details.

Required Information: Type of Payment, Member, Spouse and Display in Operating Statement options

#### **Type of Payment** select **Contributions Splitting for a Spouse**.

**Member:** select the original member who received the contribution.

**Spouse:** input the member's spouse. This contact will be picked up from the Contacts screen.

Select **Yes** or **No** as to whether the payment amount will appear in the **Operating Statement**.

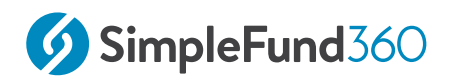

| Required Information: Type of Payment, Membe                               | r, Spouse and Display in Operating Statement options                |
|----------------------------------------------------------------------------|---------------------------------------------------------------------|
| Pollover Payment Details                                                   |                                                                     |
| Konover Payment Details                                                    | SHOWING MORE                                                        |
| Type of Payment:                                                           |                                                                     |
| Contributions Splitting for a Spouse                                       | ~                                                                   |
| Member:                                                                    |                                                                     |
| HOCJEE01094A                                                               | ~                                                                   |
| Spouse:                                                                    |                                                                     |
| Fernandez, Toni                                                            |                                                                     |
| Service Period Start Date:                                                 | Date of Payment:                                                    |
| 22/09/1994                                                                 | 01/07/2023                                                          |
| Display in Operating Statement                                             | 10                                                                  |
| Percentage:                                                                | Payment Amount:                                                     |
| 94.71                                                                      | 8,500.00                                                            |
|                                                                            |                                                                     |
|                                                                            |                                                                     |
| The contribution amount will be read<br><b>F. member outward rollovers</b> | flected in SMSF Annual return under <b>Section</b><br>and transfers |
|                                                                            |                                                                     |
|                                                                            |                                                                     |
|                                                                            |                                                                     |

4. Select the **Transfer In** 28500 Account for **Toni Fernandez Accumulation** to record the transfer to Toni's Account.

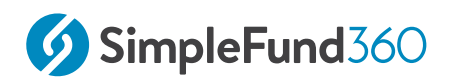

| Account                                                                                                   | Units | Debit    | Credit       |
|----------------------------------------------------------------------------------------------------|-------|----------|--------------|
| 46000/HOCJEE(Benefits Paid/Transfers Out) Hockey, Jeevan X ×<br>Expense - MembBenefits Paid/Transfers Out |       | 8,500.00 | MOR          |
| 28500/FERTON(Transfers In) Fernandez, Toni - Accumulation (A<br>Income - Member Transfers In              |       |          | 8,500.00 MOR |

Select the More Details Panel, input the amount into the **taxable** component (to reflect the original contribution made) enter the appropriate preservation component.

| Member Rollin Details SHOWING MORE |                           |
|------------------------------------|---------------------------|
| Member<br>FERTON00308A             | Service Period Start Date |
| Rollover Components                |                           |
| Tax-Free Component                 |                           |
| Taxable Component                  |                           |
| Element Taxed in the Fund          | 8,500.00                  |
| Element Untaxed in the Fund        |                           |
| Total                              | 8,500.00                  |
|                                    |                           |
| Preservation Amounts               |                           |
| Preserved Amount                   | 8,500.00                  |
| Restricted Non-Preserved Amount    |                           |
| Unrestricted Non-Preserved Amount  |                           |
| Total                              | 8,500.00                  |

This amount will be reflected in *SMSF Annual return* under *Section F, member Inward rollovers and transfers*.

Select **Post** and then select **Post and Prepare Documents** to produce the supporting documentation.

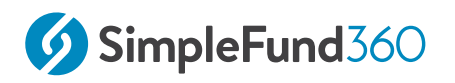

# 2.6 Updating the Segregation Policy

### 2.6.1 Objective

By the end of this task, you will be able to update the fund's Segregation Policy.

To view the assets yet to be allocated to a pool:

1. Navigate to the **Segregation Dashboard**.

| From the Main<br>Toolbar, Navigate<br>to <b>Members</b> | Rember<br>Member                                                                                                    |
|---------------------------------------------------------|----------------------------------------------------------------------------------------------------|
| Select <b>Segregati</b><br>on Dashboard                 | MemberMember ListContribution DashboardPension DashboardFund Pension PoliciesSegregation DashboardTransfer Balance Dashboard |

2. Scroll to the bottom of the **Segregation Dashboard** to view the **Unsegregated Pool**.

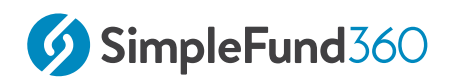

| Unsegregated Pool                                                             |               |
|-------------------------------------------------------------------------------|---------------|
| 30100 - Accountancy Fees                                                      | (\$ 2,000.00) |
| 30400 - ATO Supervisory Levy                                                  | (\$ 259.00)   |
| 30700 - Auditor's Remuneration                                                | (\$ 500.00)   |
| ✓ 77600 - Shares in Listed Companies (Australian)<br>Including 1 sub accounts |               |
| Tabcorp Holdings Limited                                                      | \$ 8,581.04   |
| ✤ 77700 - Shares in Listed Companies (Overseas)<br>Including 1 sub accounts   |               |
| Amazon.com Inc.                                                               | \$ 22,998.24  |

### 2.6.2 Update Segregation Policy

To edit the current segregation policy to account for the unallocated accounts:

1. From the **Segregation Dashboard** select **Edit Current Policy**.

| Edit Current Policy |  |
|---------------------|--|
|                     |  |

2. Under Account Selector set the **Account Type** as **Investment**.

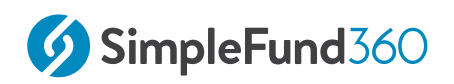

| Investment                                                                                            | Add All Accounts |
|----------------------------------------------------------------------------------------------------|------------------|
| <ul> <li>77700 - Shares in Listed Companies (Overseas)</li> <li>Including 1 sub account(s)</li> </ul> | \$ 10,084.11 📀   |
| AMZN.NDQ Amazon.com Inc.                                                                              | \$ 10,084.11 ④   |

3. Allocate the Investments per the table below:

| Investment                               | Allocate to pool            |
|------------------------------------------|-----------------------------|
| 77700/AMZN.NDQ - Amazon.com Inc          | Matt- Account Based Pension |
| 77600/CUP.AX Tabcorp Holdings<br>Limited | Matt- Account Based Pension |

#### Once allocated select

Back to Segregation Dashboard

# 2.7 General and Investment expense percentages

### 2.7.1 Objective

In this task, you will learn how to input the General and Investment expense percentages before creating entries to year-end.

### 2.7.2 Instructions

| From the <b>Main Toolbar</b> , select <b>Member</b> | R<br>MEMBER                                                                  |
|-----------------------------------------------------|------------------------------------------------------------------------------|
| Select <b>Fund Pension Policies</b> from the list   | <b>Member</b><br>Member List                                                 |
|                                                     | Contribution Dashboard<br>Pension Dashboard                                  |
|                                                     | Fund Pension Policies<br>Segregation Dashboard<br>Transfer Balance Dashboard |

- 1. Select + New Actuarial Certificate.
- 2. Ensure the fund's current financial year is set to 2023/24.
- 3. Select Manually Enter Details.

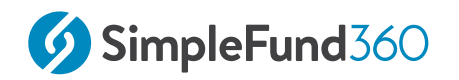

#### **Requesting an Actuarial Certificate**

Simple Fund 360 allows you to request an actuarial certificate automatically from one of the actuary providers without having to manually enter any data. You will receive an estimated actuarial percentage allowing you to complete the year end accounts immediately. Alternatively you can manually enter actuary details if you have already obtained an Actuarial Certificate.

| Manually Enter Details |  | 0 | 2023/2024 |  |
|------------------------|--|---|-----------|--|
| Manually Enter Details |  |   |           |  |
| Manually Enter Details |  |   |           |  |

### 2.7.3 General and Investment Expense Percentages

Generally, expenses incurred by an SMSF in deriving Exempt Current Pension Income cannot be claimed on the SMSF Annual Return. Where an expense relates to both accumulation and pension members, the expense must be apportioned so that only the proportion of the expense relating to the production of assessable income is claimed.

# Simple Fund 360 provides the following options to apportion the general and investment expenses

| Option          | Explanation                                                                                                    |
|-----------------|----------------------------------------------------------------------------------------------------|
| Use ATO Formula | Select this option to calculate the expense<br>percentages based on the formula<br>contained in the ATO's Taxation Ruling<br>93/17. Simple Fund 360 will calculate the<br>percentages during the Create Entries<br>process. |
| User Specified  | By selecting this option, users will be able<br>to manually input a percentage for both                                                                                                    |

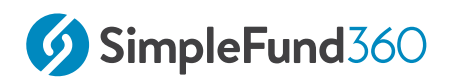

| Option          | Explanation                                                                                                    |
|-----------------|----------------------------------------------------------------------------------------------------|
|                 | general and investment expense percentages.                                                                                   |
| Use Actuarial % | Select this option to use the current year<br>actuarial percentage for both the general<br>and investment expense percentages |

The Fund will use the **ATO Formula** for both the General and Investment Expenses.

| Non-Deductible E  | xpenses                 |                   |                       |
|-------------------|-------------------------|-------------------|-----------------------|
| General Exp %     | Use ATO Formula 🗸 🗸     | Investment Exp %  | Use ATO Formula 🗸 🗸   |
| Value will be set | t during create entries | Value will be set | during create entries |
| Close             |                         |                   | Save                  |

Select Save

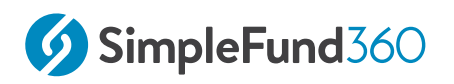

# 2.8 Create Entries

### 2.8.1 Objective

In this task, you will learn how to use finalise a financial year with the create entries process.

### 2.8.2 The Create Entries Process in Simple Fund 360

The create entries process is split into the following functions:

- Automatic System Journals
- Automatic Daily Journals
- Year-End Create Entries

#### **Automatic System Journals**

Simple Fund 360 will automatically allocate any member transactions automatically to member's accounts upon saving the transaction without the need to run the Create Entries Process. These transactions will be directly allocated to the selected member account(s) and include:

- Contributions (Note: Contributions tax where applicable will be automatically calculated and allocated at the same time)
- Pension payments
- Lump Sum Payments
- Lump Sums Rolled In
- Internal Transfers
- Pension Commencements
- Pension Commutations
- Insurance Proceeds
- insurance Premiums

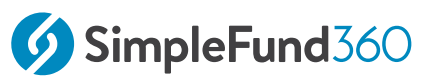

#### **Automatic Daily Journals**

Automatic Daily Journals are calculated by Simple Fund 360 on a daily basis and will complete the following (automatically):

- **Investment Revaluation journals** With the integration of BGL's ASX and UUT Automated Data Feed into Simple Fund 360, automatic investment revaluations are conducted on a daily basis. This will allow Simple Fund 360 to calculate the daily changes in market values of investments, which provides you access to real-time investment information.
- **Member Allocation journals** Income and expense transactions are allocated to members on a daily basis. This will allow Simple Fund 360 to calculate the daily profit/loss that is attributable to each member of the fund and provides you with real-time member balances.

#### Year-End Create Entries

This needs to be activated by the Simple Fund 360 user at year-end and will:

- 1. Finalise profit allocation to members and determine year-end balances at 30 June;
- 2. Finalise investment revaluations on 30 June;
- 3. Calculate PDIT/FITB (If the fund is applying Tax Effect Accounting);
- 4. Offset any foreign, TFN and franking credits against Income Tax Payable;
- 5. Determine the net capital gain;
- 6. Calculate Income Tax Payable;
- 7. Calculate the fund's Exempt Current Pension Income and non-deductible expenses;
- 8. Calculate and populate the figures in the SMSF Annual Return and the ATO Schedules.

#### 2.8.3 Instructions

For the Round Table Training Fund, we are going to finalise the 2023 - 2024 financial year and create entries for the entire year.

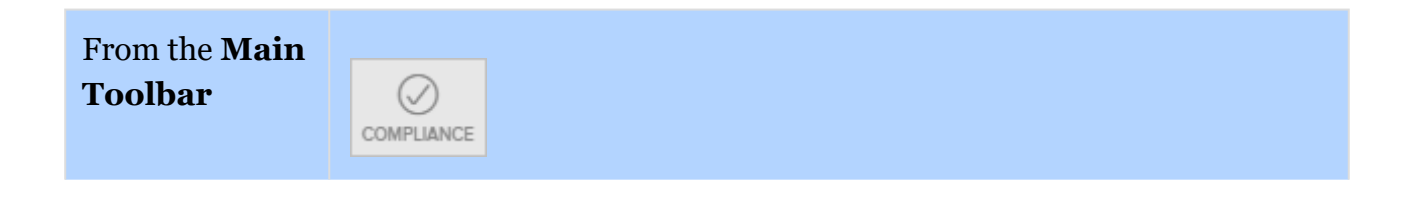

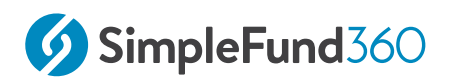

| navigate to<br><b>Compliance</b> |                             |
|----------------------------------|-----------------------------|
| Select Period                    |                             |
| Compliance                       | Compliance                  |
|                                  | Distribution Tax Automation |
|                                  | Period Compliance           |
|                                  | Tax Compliance              |
|                                  | BAS/IAS                     |
|                                  |                             |

Follow these steps to complete the year and create Entries:

- 1. Under the **Create Entries Period** heading, update the end of the financial year to **30/06/2024**.
- 2. Select **Create Entries**.

You are able to undo the create entries process by selecting **Reverse Entries** under the Actions column

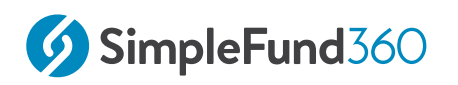

# 3 Reporting

Simple Fund 360 provides a selection of useful reports that can be exported to PDF, printed, or converted to an Excel spreadsheet file.

This lesson will introduce a number of useful reports that can be added to your yearend report packs.

- Registry Data Service
- Reconciliation Reporting
- Close Financial Year

# 3.1 Registry Data Service

### 3.1.1 Objective

Simple Fund 360 now integrates with Share Registries to automatically receive Holding data based on the Fund's HIN or SRN. The Registry Data Service forms part of the Share Data Pack which also includes the Contract Notes Service.

The initial request will retrieve the last four quarter holding balances into Simple Fund 360 automatically. Beyond the initial request, Simple Fund 360 will automatically request holding balances from the registry provider on a quarterly basis.

#### **Supported Registries**

| Share Registry                 | Supported |
|--------------------------------|-----------|
| Computershare                  | YES       |
| MUFG Pension & Market Services | YES       |
| Boardroom                      | YES       |

In this task, you will learn how to set up and utilise the Registry Data Service.

### 3.1.2 Setup the Registry Data Service

To use the service please complete the following steps:

- Subscribe to The Share Data Pack;
- Setup the Registry Data Service ;
- Review holding balances using the Balance Review screen.

Select the fund you wish to set up for the Registry Data Service.

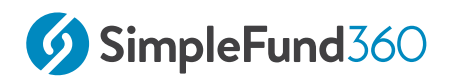

| From the Main toolbar, navigate<br>to <b>Connect</b>            | CONNECT                                                                                                    |
|-----------------------------------------------------------------|----------------------------------------------------------------------------------------------------|
| Select Feed Management                                          | Connect<br>Feed Management New<br>Superstream<br>Order Documents<br>Connections<br>Lodgement<br>TBAR Management |
| Select <b>Entity Summary</b> (the fund name will display below) | Entity Summary<br>The Round Table SMSF                                                                          |

1. Under Share Data, select Setup beside BGL Registry Data.

| Share D | ata                |                       |                 |           |
|---------|--------------------|-----------------------|-----------------|-----------|
|         | BGL Contract Notes |                       | O No Feed Setup | 🕹 🕞 Setup |
|         | BGL Registry Data  | 0 HIN/SRN(s) provided | No Feed Setup   | Setup     |

- 2. Input the HINs/SRNs and Postcode for the fund. Select the option **Apply to All** if the HIN/SRN applies to all investments. Note: The postcode will pre-fill from the Postal Address of the fund in Fund Details.
- 3. Users can also select multiple securities to apply the same HIN/SRN and postcode. Input HIN/SRN and postcode, check the box beside the applicable securities, and select **Apply to selected**.

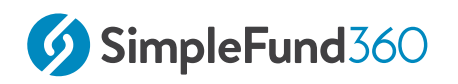

| <b>(</b> X12 | 345678 3187     | Apply to selected (3 | Remove selected (3)             |
|--------------|-----------------|----------------------|---------------------------------|
|              | Security Code 🌐 | Chart Code           | Security Name                   |
|              | Search          | Search               | Search                          |
|              | BHPAX           | 77600/BHP.AX         | BHP Group Limited               |
|              | CAR.AX          | 77600/CAR.AX         | Carsales.com Limited            |
|              | CBA.AX          | 77600/CBA.AX         | Commonwealth Bank Of Australia. |

Alternatively, users can input HIN/SRN and postcode for securities on an individual basis.

| BHP.AX | 77600/BHP.AX | BHP Group Limited | COMPUTERSHARE INVESTOR SERVICES | HIN/SRN | Postcode |
|--------|--------------|-------------------|---------------------------------|---------|----------|

Once the HIN/SRN and postcode have been filled in, a blue plus icon will display for multiple HINs/SRNs and/or postcode to be added where applicable.

| X12345678 | 3187 | 0 |
|-----------|------|---|
|-----------|------|---|

4. Select **Save** once all HIN/SRN and postcode information has been input. The initial request will be made to the registry provider for the retrieval of balance information. Refer to the Balance Review tab.

| Close | Save |
|-------|------|
|       |      |

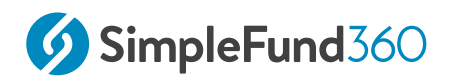

### 3.1.3 Balance Review

#### 🔺 Important

The holding balance in Simple Fund 360 may differ from the third-party source if the year-end workflow has not been fully completed (if all <u>Corporate Actions</u>, buys, sells and <u>Dividend Reinvestments</u> have not been recorded in Simple Fund 360)

| From the<br>Main<br>toolbar,<br>navigate<br>to <b>Investm</b><br><b>ents</b> | รับใน<br>INVESTMENTS                                                                                                    |
|------------------------------------------------------------------------------|----------------------------------------------------------------------------------------------------|
| Select<br>Balance<br>Review                                                  | Investments<br>Balance Review<br>Investment Dashboards<br>Investment Report<br>Investment Security List<br>Property Dashboard<br>Foreign Currency<br>Investment Strategy<br>Corporate Actions |

#### The Balance Review screen will display:

- $\circ~$  Investment Code
- Investment Name
- Holding Reference (HIN/SRN obtained from the third party registry)
- Third-Party Data (Data Feed Provider, Balance Date and Balance Amount)
- SF360 Ledger Data (Balance Amount)

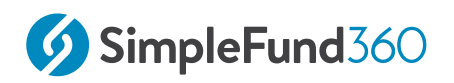

• Variance

# 3.1.4 Screen Filters/Search

| Data Provider     | Repor         | t As At Date    |                |                       |
|-------------------|---------------|-----------------|----------------|-----------------------|
|                   | 30/0          | 06/2024         | Î              | Export Current View - |
| Holding Reference | Variance Only | Registered Name | Show Zero Bala | ances                 |
|                   | Off           | Off             | Off            |                       |

| Screen Filter     | Explanation                                                                   |
|-------------------|-------------------------------------------------------------------------------|
| Data Provider     | Feed importing data (Link, wrap, bank etc.).                                  |
| Report As At Date | Use this date filter to display balances on screen from a particular quarter. |
| Report Download   | The Balance Review screen will be available for download in a report format.  |
| Holding Reference | HIN/SRN.                                                                      |
| Variance Only     | Filter the screen to display only investments with variances.                 |
| Registered Name   | Filter based on a particular registry.                                        |

The Balance Review screen can be used to confirm unit balances with each of the supported Registries on a quarterly basis. This service will support unlimited HINs or SRNs per fund.

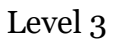

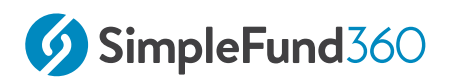

| Investment. |                                                              |            |                      | Third Party Data |                | SF360 Ledger   |             |
|-------------|--------------------------------------------------------------|------------|----------------------|------------------|----------------|----------------|-------------|
| Code        | Investment Name                                              | Reference  | Data Feed Provider   | Balance Date     | Balance Amount | Balance Amount | Variance    |
|             | Shares in Listed Companies (Australian)                      |            |                      |                  |                |                |             |
| A2M.AX      | The A2 Milk Company Limited                                  | X*****9225 | Registry Data - Link | 31/03/2017       | 4,440.000000   | 4,440.000000   | 0.000000    |
| BAL.AX      | Bellamy's Australia Limited                                  | X*****9225 | Registry Data - Link | 31/03/2017       | 1280.000000    | 1280.000000    | 0.000000    |
| BOQ.AX      | Bank of Queensland Limited                                   | X*****9225 | Registry Data - Link | 31/03/2017       | 8500.000000    | 8500.000000    | 0.000000    |
| BTT.AX      | Bt Investment Management Limited                             | X*****9225 | Registry Data - Link | 31/03/2017       | 1000.000000    | 1000.000000    | 0.000000    |
| HVST.AX     | Betashares Australian Dividend Harvester Fund (managed Fund) | X*****9445 | Registry Data - Link | 31/03/2017       | 498.000000     | 0.000000       | -498.000000 |

### 3.1.5 Remove HIN/SRN and Postcode

The removal of a HIN/SRN or postcode is completed from the Entity Summary screen, where you first set them up (Connect >> Feed Management >> Entity Summary).

Under Share Data, select the Edit icon for BGL Registry Data.

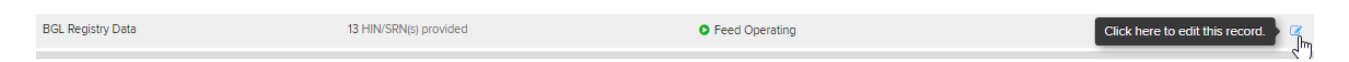

Locate the security to update and select the cross icon beside the HIN/SRN and postcode to remove them.

#### X00012345678 3187 ×

Alternatively, tick the box to select multiple securities and then select **Remove selected**.

| <b>6</b> HIN | VSRN Postcode   | Apply to selected (2 | Remove selected (2)  |                        |          |                                  |
|--------------|-----------------|----------------------|----------------------|------------------------|----------|----------------------------------|
|              | Security Code 🌐 | Chart Code 🗍         | Security Name        | Registry               | ÷<br>*   | HIN/SRN(s)                       |
|              | Search          | Search               | Search               | Search                 | ~        | Search                           |
|              | BHP.AX          | 77600/BHP.AX         | BHP Group Limited    | COMPUTERSHARE INVESTOR | SERVICES | X00012345678 1234 ×<br>HIN/SRN   |
|              | CARAX           | 77600/CAR.AX         | Carsales.com Limited | COMPUTERSHARE INVESTOR | SERVICES | X00012345678 3187 ×<br>HIN/SRN P |

# 3.2 Reconciliation Reporting

# Objective

The **Investment Income Comparison Report** can be used to reconcile investment income entered into the Simple Fund 360 Ledger directly against the ASX Data for Shares in Listed Companies (Australian).

In this task, you will learn how to generate the **Investment Income Comparison Report** 

| From the<br>Main<br>Toolbar, navi<br>gate to<br>Reports. | REPORTS                                                       |  |
|----------------------------------------------------------|---------------------------------------------------------------|--|
| Select<br><b>Reports.</b>                                | Reports<br>Reports<br>Live Reports<br>Workpapers<br>Documents |  |

### 3.2.1 Investment Income Comparison Report

#### From Investment Reports select the Investment Income Comparison Report.

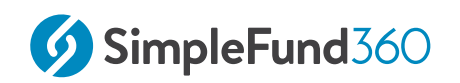

| - ·                            |   |             |
|--------------------------------|---|-------------|
| Realised Capital Gains         |   | ÷           |
| CGT Register                   |   | ÷           |
| 🖹 Market Movement              |   | ->          |
| 🛤 Investment Income            |   | Add To Pack |
| Investment Income Comparison   | 0 | 1 m         |
| Investment Strategy            |   | $\bigcirc$  |
| Investment Strategy Comparison |   | ÷           |

#### To run the report select **Print PDF.**

| Report Pack List | Common Settings Preview Print PDF |
|------------------|-----------------------------------|
|                  |                                   |
|                  |                                   |

### 3.2.2 Dividend Reconciliation Report

The Dividend Reconciliation Report allows you to verify tax components of all dividends received for the financial year and to assist in reconciling dividends in the operating statement. For each dividend, the report lists:

- Australian Income (franked and unfranked components, franking credits);
- Foreign Income (foreign and NZ credits);
- TFN and Non-Resident withholding tax;
- LIC Deductions.
- Dividend reconciliation section added to the bottom of the report to link with The SMSF Annual Return. Totals for unfranked dividends (label J), franked dividends (label K) and franking credits (label L) will be displayed next to the relevant Annual Return label.

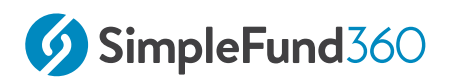

Level 3

### Prepare Report

| From the <b>Main</b><br><b>Toolbar</b> , navigat<br>e to <b>Reports.</b> | REPORTS                                                       |  |
|--------------------------------------------------------------------------|---------------------------------------------------------------|--|
| Select <b>Reports</b> .                                                  | Reports<br>Reports<br>Live Reports<br>Workpapers<br>Documents |  |

#### From Work Paper Reports Select the Dividend Reconciliation Report

| Capital Gains Reconciliation |   | Add To Pack |
|------------------------------|---|-------------|
| Dividend Reconciliation      | 0 | ٦m.         |
| Interest Reconciliation      |   | $\bigcirc$  |

#### To run the report select **Print PDF.**

| Report Pack List        | Common Settings Preview |
|-------------------------|-------------------------|
| Dividend Reconciliation |                         |
|                         | $\mathbf{O}$            |

### 3.2.3 Other Reconciliation Reports Available in Simple Fund 360

• Tax Reconciliation

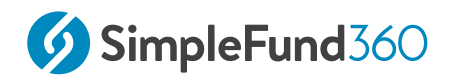

- Distribution Reconciliation
- Exempt Pension Reconciliation Report
- $\circ~$  Non Deductible Expense Report
- Deferred Tax Reconciliation
- Capital Gains Reconciliation
- Interest Reconciliation
- Accounting Working papers
- Market Movement Report

### 3.2.4 Smart Reports

The Smart Reports screen has the current, up to date versions of financial reports, with the option for comparisons across multiple periods and an AI analysis on the funds position. The Smart Reports screen includes the following reports:

- Trial Balance and General Ledger
- Statement of Financial Position
- Operating Statement
- Cash Flow Statement
- Account View

| From            |         |
|-----------------|---------|
| the <b>Main</b> | <u></u> |
| Toolbar, navi   | REPORTS |
| gate            |         |
| to Reports.     |         |
|                 |         |

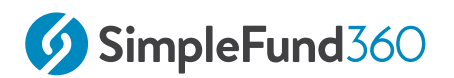

| Select Smart |                        |
|--------------|------------------------|
| Reports.     | Reports                |
|              | Reports                |
|              | Smart Reports New      |
|              | Workpapers             |
|              | Documents              |
|              | Consolidated Reporting |
|              | Live Reports           |
|              |                        |

#### Select the **Statement of Financial Position** tab.

Statement of Financial Position

#### Then select Generate Report.

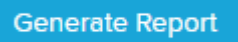

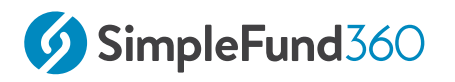

# 3.3 Close Financial Year

#### Objective

In this task, you will learn how to close the financial year. This process is completed at the end of each financial year. Closing the financial year will balance the ledger forward to the next financial year.

### 3.3.1 Instructions

| From the <b>Main Toolbar</b><br>navigate to <b>Compliance</b> | COMPLIANCE                  |
|---------------------------------------------------------------|-----------------------------|
| Select Period Compliance                                      |                             |
|                                                               | Compliance                  |
|                                                               | Distribution Tax Automation |
|                                                               | Period Compliance           |
|                                                               | Tax Compliance              |
|                                                               | BAS/IAS                     |
|                                                               |                             |

To balance the ledger forward to the next financial year, under the **Action** column, select **Close Period**.

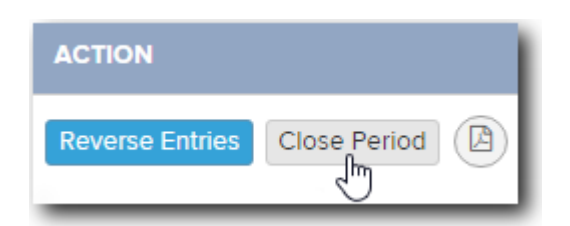

Before the financial year is closed, Simple Fund 360 will run the following checks:

- The **Create Entries Process** has been performed for the full financial year;
- Profit/Loss for the financial year has been fully allocated to members;
- $\circ~$  Any unmatched suspense entries (posted to accounts in the 90000 range) exist.

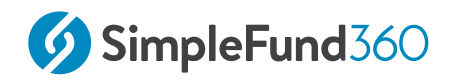

You will need to complete these tasks before you can close the financial year.

### 3.3.2 Re-Open Financial Year

To reverse a Closed financial year in Simple Fund 360, under the **Action** column, select **Re-Open**.

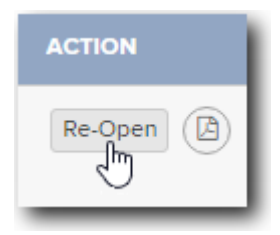

#### 🔺 Note

The re-open icon will not appear if the prior financial year was completed in Simple Fund Desktop and then migrated. Prior period information from Simple Fund Desktop cannot be opened or edited in Simple Fund 360

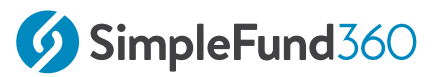

# 4 Event-based reporting for SMSFs

The **event-based reporting (EBR)** framework for self-managed super funds (SMSFs) commenced on 1 July 2018. It enables the ATO to administer the Transfer balance cap. You generally need to start reporting to the ATO, under the EBR framework, when your first member commences a retirement phase income stream.

The **transfer balance account report (TBAR)** is used to report certain events and is separate from the SMSF annual return (SAR).

In this lesson you will learn about:

- Converting to TRIS Retirement Phase
- Transfer Balance Account/Dashboard
- Events Based Reporting
- TBAR Management Screen
- Transfer Balance Account Summary

# 4.1 Overview

In the 2016/17 budget, the government announced a package of reforms designed to improve the sustainability, flexibility and integrity of the superannuation system. Information on the ATO Website regarding Super changes for self-managed super funds <u>can be found here</u>.

A prominent change within the reform is the introduction of a \$1.6 million Transfer Balance Cap for amounts that can be transferred into the tax-free retirement phase for members. This is a general cap of \$1.6 million for the 2017/18 financial year and will be indexed in \$100,000 increments in line with CPI.

In addition to the general Transfer Balance Cap, a member with tax-free retirement phase pension interests either from 1 July 2017 or commenced after this date will have a personal Transfer Balance Account. This account is used to track a member's retirement phase amounts and is the basis for reporting under the ATO's Events Based Reporting regime. Where a member has a personal Transfer Balance Account, they will also have a personal Transfer Balance Cap. This cap limits the amount that can be transferred into the tax-free retirement phase for a member and initially commences as the value of the general Transfer Balance Cap for the financial year it is created (\$1.6 million for the 2017/18 financial year).

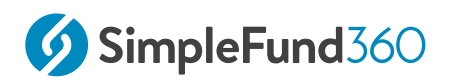

The transfer balance cap is indexed periodically in line with the consumer price index (CPI).

For more information refer to the ATO's Law Companion Guide (LCG) 2016/9.

The ATO's tracking of a member's personal Transfer Balance Account will be done so by the Events Based Reporting regime, and reporting and lodgement requirements differ for members based on amounts held within the tax-free retirement phase.

# 4.2 Converting to TRIS Retirement Phase

### 4.2.1 Objective

By the end of this task you will be able to:

- Convert an existing Transition to Retirement Income Stream (TRIS) into a TRIS Retirement Phase;
- $\circ~$  Understand the taxation implications for a TRIS or TRIS Retirement Phase.

### 4.2.2 Details

From 1 July 2017, the pension earnings exemption has been completely removed for income derived from assets supporting a TRIS. Therefore, any income derived when a member is in TRIS phase will be taxed at the fund tax rate (15%). A TRIS - "Retirement Phase" was introduced as part of the reform for members to obtain the pension earnings exemption in certain circumstances:

- Meeting the condition of release of 'retirement';
- Meeting the condition of release 'permanent incapacity';
- Meeting the condition of release 'terminal medical condition';
- $\circ~$  Attains age 65 and satisfies a 'nil' cashing restriction.

This Retirement Phase interest comprises pension interests that are of a tax-free nature and will have an effect on a member's personal Transfer Balance Account; in contrast to a TRIS which is not comprised of amounts in the tax-free environment.

### 4.2.3 Convert an account to TRIS Retirement Phase

In this task, the existing TRIS account of the Round Table SMSF, Jeevan Hockey - TRIS will be converted to Retirement Phase as Jeevan has turned 65 and satisfied the nil cashing restriction.

Level 3

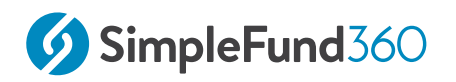

|                     | MEMBER                     |
|---------------------|----------------------------|
| Select Member list. |                            |
|                     | Member                     |
|                     | Member list                |
|                     | Contribution dashboard     |
|                     | Pension dashboard          |
|                     | Fund pension policies      |
|                     | Segregation dashboard      |
|                     | Transfer balance dashboard |

1. Select Convert to TRIS (Retirement Phase) next to the relevant TRIS member.

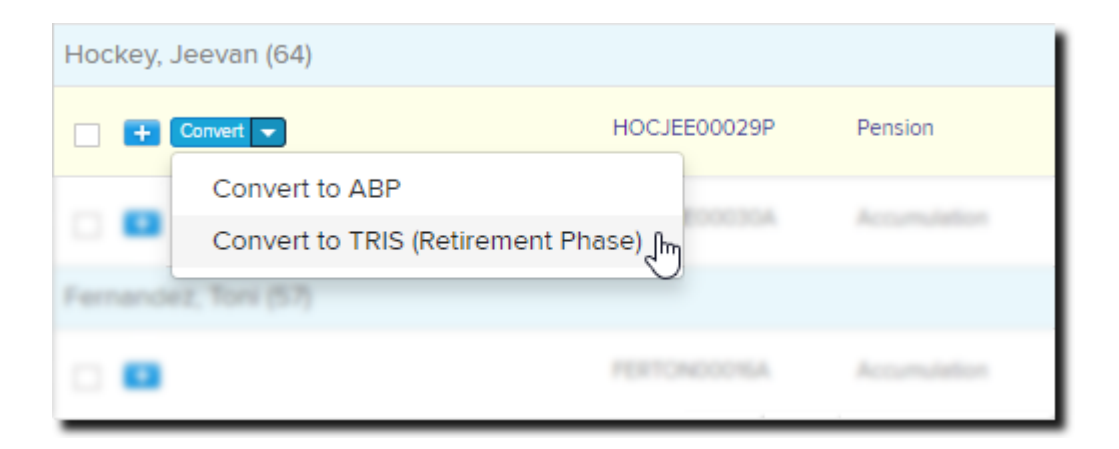

2. Input the conversion date as **01/07/2024** and the Condition of Release as **Attaining Age 65**. This will present the balance to convert.

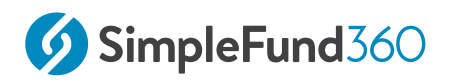

• If this change is partway through the year, you will need to complete the **Create Entries Process** up until the day before the change.

- 3. The preservation amount will move to Unrestricted Non-Preserved.
- 4. A TRIS in the Retirement Phase is subject to inclusion in a member's \$1.7 million transfer balance account as a credit event "**SIS Superannuation Income Stream**".
- 5. Confirm the rollover and preservation components. Select **Save and Prepare Documents** to proceed with the conversion and to prepare documentation.

| Save 🔻                   |
|--------------------------|
| Save & Prepare Documents |
| Save Only                |
|                          |

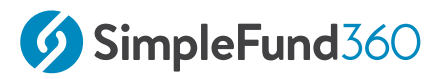

# 4.3 Transfer Balance Account/Dashboard

### 4.3.1 Objective

By the end of this task you will be able to:

- Monitor a member's retirement phase interests using the Transfer Balance Dashboard;
- Understand the types of reporting events that are included in the dashboard and what amounts cause debit and credit adjustments;
- Make adjustments to a member's Transfer Balance Account.

#### Important information about the Transfer Balance Dashboard:

- The dashboard will only be accessible for funds in the 2017/18 financial year onward;
- Events that are removed for members from this screen will not be removed from the Transaction List;
- Not all events are automatically populated in the dashboard;
- The member balance is for the fund only and does not include amounts for other SMSFs/ superannuation funds (unless manual adjustments are made);
- Preparation of the Transfer Balance Account Report for ATO lodgement is completed using the dashboard.

### 4.3.2 Add and Adjustment to manage a Member's Transfer Balance Account

Jeevan Hockey currently has an Account Based Pension balance outside of the Round Table SMSF to the value of \$300,000 (credit event) commenced on 1 July 2024 which will be added as a manual adjustment.

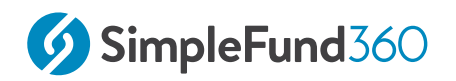

| From the Main Toolbar,<br>select Member            | MEMBER                                                                                                    |
|----------------------------------------------------|----------------------------------------------------------------------------------------------------|
| Select Transfer balance<br>dashboard from the list | Member<br>Member list<br>Contribution dashboard<br>Pension dashboard<br>Fund pension policies<br>Segregation dashboard |

1. From the Transfer Balance Dashboard, select Add External TSB

• Add External TSB for member Jeevan Hockey.

- 2. Record the External Total Superannuation Balance (as at 01/09/2024) as \$300,000
- 3. Click Save

The adjustment will be added to the dashboard and Jeevan's balance will be updated.

#### **Debit and Credit Event Types**

Event Types are listed for each member with a tax-free balance in the fund and are a result of various member transactions which affect a member's Transfer Balance Account. These Event Types result in debit and credit events to a member's balance. The following events do not result in a debit or credit:

- pension payments;
- investment earnings and losses;
- when an income stream is closed because the interest has been exhausted.

When these occur the balance of a member is unaffected. For example, if a member incurs earning losses, the balance cannot be topped up.

#### Automatically generated Event Types

The following transactions posted in Simple Fund 360 are automatically added to a member's dashboard balance:
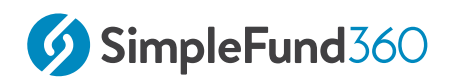

| Account Code | Transaction Type              | Event Type        |
|--------------|-------------------------------|-------------------|
| 48100        | Division 293                  | МСО               |
| 57100        | Commutation (To Accumulation) | MCO<br>CC1<br>STO |
| 41600        | Commutation (Cash Out)        | MCO<br>CC1<br>STO |
| 56100        | Pension Commencement          | SIS<br>IRS        |
| 46000        | Lump Sum/Rollover (Pension)   | MCO<br>CC1        |

If you need to delete any of these transactions, you will need to delete them from the Transactions screen as removing them from the dashboard will not update or delete them from the Transactions screen.

#### Full Event Type list

| Event Code | Event Name                      | Description                                                                                                    |
|------------|---------------------------------|----------------------------------------------------------------------------------------------------|
| SIS        | Superannuation income<br>stream | A superannuation income stream in the<br>retirement phase. Generally a right to<br>receive a periodic payment from a<br>superannuation interest, for example, a<br>pension or annuity. This event type<br>should also be reported for a reversionary |

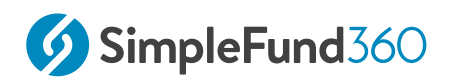

| Event Code | Event Name                                                           | Description                                                                                                    |
|------------|----------------------------------------------------------------------|----------------------------------------------------------------------------------------------------|
|            |                                                                      | income stream that commenced prior to 1<br>July 2016.                                                                                                    |
| LRB        | Limited Recourse<br>Borrowing                                        | Limited recourse borrowing arrangement<br>the transfer balance cap credit arising<br>from the repayment of an LRBA.                                                                                                    |
| IRS        | Reversionary income<br>stream                                        | A superannuation income stream that<br>automatically reverts to a nominated<br>beneficiary on the death of its current<br>recipient, where the income stream<br>commenced on or after 1 July 2016.                                                                                                    |
| ICB        | Child death benefit<br>income stream                                 | A dependent child that receives a death<br>benefit income stream because of the<br>death of a parent. This event type should<br>also be reported for a reversionary child<br>death benefit income stream that<br>commenced prior to 1 July 2016.<br>Refer to the <u>ATO website</u> for more<br>information. |
| ICR        | Reversionary child death<br>benefit income stream                    | A superannuation income stream that<br>automatically reverts to a dependent child<br>because of the death of a parent, where<br>the income stream commenced on or after<br>1 July 2016.<br>Refer to the <u>ATO website</u> for more<br>information.                                                          |
|            | <b>Note</b> : If the <i>Reporting eve</i> party surname or family na | <i>nt type field</i> is <b>ICB</b> or <b>ICR</b> , then the 3rd me must be entered.                                                                                                    |

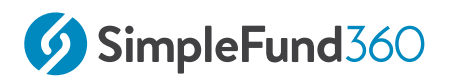

| Event Code | Event Name                                                                                                    | Description                                                                                                    |
|------------|----------------------------------------------------------------------------------------------------|----------------------------------------------------------------------------------------------------|
| ΜСΟ        | Member commutation                                                                                                    | The process of ceasing, in whole or in<br>part, a superannuation income stream<br>and converting it into a superannuation<br>lump sum. In all circumstances with<br>exception to a commissioner's<br>commutation authority. The<br>superannuation lump sum that arises<br>from a commutation may be cashed out of<br>the superannuation system or can be<br>retained within the superannuation<br>system subject to the cashing rules for<br>superannuation death benefits. |
| CC1        | Commutation Authority                                                                                                  | The amount requested has been commuted in full.                                                                                                    |
| CC2        | Commutation Authority                                                                                                  | Unable to commute in full due to<br>insufficient fund. This includes partial<br>commutations.                                                                                                    |
|            | <b>Note:</b> If the <i>Reporting eve</i><br>answer the question <b>Was t</b><br><b>member?</b> by selecting <b>Yes</b> | <i>nt type</i> field is <b>CC1</b> or <b>CC2</b> , you must also the commutation paid directly to the s or <b>No</b> .                                                                                                    |
| CC3        | Commutation Authority                                                                                                  | Unable to commute due to the member is deceased.                                                                                                    |
| CC4        | Commutation Authority                                                                                                  | Unable to commute due to a <i>capped defined benefit income stream</i> . As set out at in <i>Member account type</i> field.                                                                                                    |

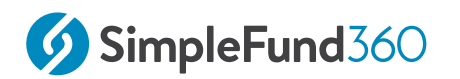

| Event Code | Event Name                                                                                | Description                                                                                                    |
|------------|-------------------------------------------------------------------------------------------|----------------------------------------------------------------------------------------------------|
|            | <b>Note:</b> Commutation Author<br>a superannuation income s<br>commute an amount of a sp | ority is a notice the Commissioner issues to<br>tream provider requiring the provider to<br>pecified super income stream.                                                                  |
| SSP        | Personal Injury<br>(Structured Settlement)                                                | Injury payments that a member<br>contributes while notifying the provider<br>that they are to be excluded from the non-<br>concessional contributions cap.                                 |
| STO        | Income Stream Not in<br>Retirement Phase                                                  | Income stream stops being in the retirement phase.                                                                                                    |
| APV        | Accumulation Phase<br>Value                                                               | This is the value of the accumulation<br>interest that would become payable if the<br>individual voluntarily caused the interest<br>to cease at 30 June of the relevant<br>financial year. |
| RPV        | Retirement Phase Value                                                                    | This is the value of the retirement interest<br>that would become payable if the<br>individual voluntarily caused the interest<br>to cease at 30 June of the relevant<br>financial year.   |
| NTC        | Notational Taxed<br>Contributions                                                         | Uncapped Notional taxed contributions amount.                                                                                                    |

# 4.4 Events Based Reporting

## 4.4.1 Objective

By the end of this task you will be able to:

- Understand the requirements of the ATO's Events Based Reporting regime for members with balances either less or greater than \$1 Million;
- Prepare Transfer Balance Account Reports for members using the Transfer Balance Dashboard;

## 4.4.2 Details

Self-managed super funds now have new reporting obligations imposed by the ATO, due to the Transfer Balance Cap and Event-based Reporting framework.

The Transfer Balance Account Report (TBAR) is a separate form from the SMSF annual return. The TBAR enables the ATO to record and track an individual's balance for both their Transfer Balance Cap and Total Superannuation Balance.

#### 4.4.3 Reporting Frequency

From 1 July 2018, all SMSFs must report events that affect their members' transfer balances. Timeframes for reporting are determined by the total superannuation balances of the SMSF's members:

- Where all members of the SMSF have a total superannuation balance of less than \$1 million, the SMSF can report this information at the same time as when its annual return is due, or
- SMSFs that have any members with a total superannuation balance of \$1 million or more must report events affecting members' transfer balances within 28 days after the end of the quarter in which the event occurs.

#### 4.4.4 Preparation of Transfer Balance Account Report (ATO Form)

Jeevan Hockey converted to TRIS retirement phase, a TBAR will be prepared for Jeevan's Transfer Balance Account.

1. From the Transfer Balance Dashboard, select Jeevan Hockey.

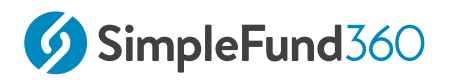

2. To the right of the **TRIS to TRIS (Retirement Phase) Conversion** on 01/07/2024, select **Download PDF**.

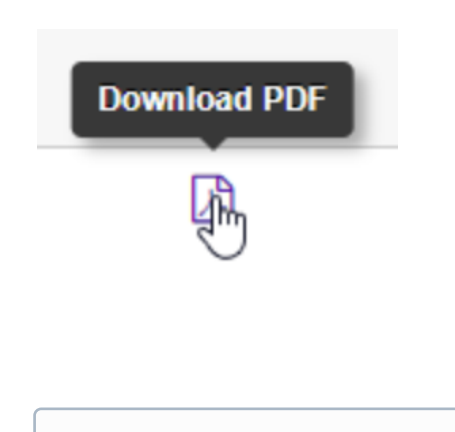

Up to four events can be included on the one TBAR for a member. Select the checkbox to the left of each event and then select to the print icon to prepare the combined TBAR.

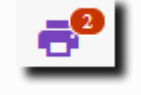

3. The Transfer Balance Account Report (TBAR) will populate in a new tab with the event information.

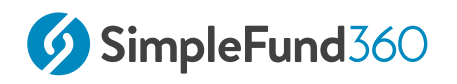

## 4.5 TBAR Management Screen

#### 4.5.1 Objective

By the end of this task you will be able to:

 $\circ~$  Understand the lodgement process of a member's Transfer Balance Account Report.

#### 4.5.2 TBAR file preparation

With the introduction of a general Transfer Balance Cap and a member's Transfer Balance Account, reporting these to the ATO through Simple Fund 360 can be easily managed via the new TBAR Management screen. The TBAR Management screen is a global screen allowing you to include multiple events across multiple funds in a single lodgement file which is to be uploaded and lodged via the ATO Portal.

#### Access the **TBAR Management** screen from **Connect**.

| From the Main Toolbar, hover your mouse over Connect. | CONNECT                                                                                    |
|-------------------------------------------------------|--------------------------------------------------------------------------------------------|
| Select TBAR Management from the list.                 | Connect<br>Manage data feeds<br>Superstream<br>Connections<br>Lodgement<br>TBAR Management |

The TBAR Management screen is a global screen and will enable you to create a global TBAR file listing all events across your Simple Fund 360 database.

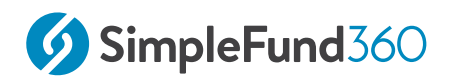

Selecting Fund View will return you to the Transfer Balance Dashboard of the fund selected.
 Fund View Global View

#### Example:

1. Prior to preparing a TBAR file, ensure the prerequisites have been completed for each fund with an event to include in the file:

| Prerequisites                      | Explanation                                                                                                    |
|------------------------------------|----------------------------------------------------------------------------------------------------|
| Fund Financial Year and ABN        | The fund must be in 17/18 financial year<br>onwards. ABN must be recorded in <u>Fund</u><br><u>Details</u> . Analytical Insights can be used to<br>review fund ABNs at the firm level. |
| Member TFN recorded                | TFN recorded for each member. <u>Analytical</u><br><u>Insights</u> can be used to review member TFNs<br>at the firm level.                                                             |
| Tax Agent attached to all<br>funds | Ensure a <u>Lodging Party (Tax Agent)</u> is<br>attached to the fund. The contact details of<br>the agent must include:                                                                |
|                                    | Details                                                                                                    |
|                                    | Contact Name                                                                                                    |
|                                    | ABN                                                                                                    |

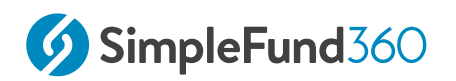

| Prerequisites           | Explanation                                                                                                    |
|-------------------------|----------------------------------------------------------------------------------------------------|
|                         | Details                                                                                                    |
|                         | Phone Number                                                                                                    |
|                         | Street Address                                                                                                    |
|                         | Email Address                                                                                                    |
|                         |                                                                                                    |
| Transfer Balance Events | The Transfer Balance Events to be added to<br>the file have been recorded in the fund's<br><u>Transfer Balance Dashboard</u> . |

2. From the TBAR Management screen select a **Lodging Party**.

| Intermediary |   |
|--------------|---|
| le, chau     | - |

3. click the checkbox to the left of the events to include in the global TBAR file.

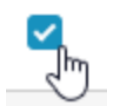

#### 4. Select Prepare.

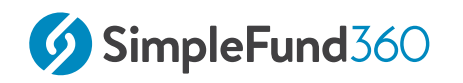

| Mark As Lodged | Prepare   |
|----------------|-----------|
| Mark As Lodged | line line |

5. Simple Fund 360 will run a validation check prior to producing the global TBAR file.

| Prepare TBAR File ×                                                                               |
|---------------------------------------------------------------------------------------------------|
| Validation Passed                                                                                 |
| Lodgement file has been successfully downloaded. Please click here to manually download the file. |
| Close                                                                                             |

6. The *TBAR Electronic File* will generate. **Note:** Select **click here** in the *Validation Passed* icon to download the file if it does not appear in your **Downloads** folder.

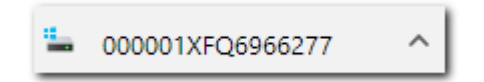

- 7. The **Event Batch** will be validated. Events will be moved to the **Prepared** tab.
  - 14 Prepared
- 8. For each **Event Batch** generation undertaken in the **Outstanding** tab, a separate **Event Batch ID** will appear for each validated group of transactions.

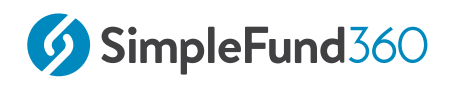

#### 000001PFQ5609251

9. You can prepare an **XLS** or **PDF** report detailing the event transactions; re-prepare the TBAR lodgement file if required or move the Event Batch back to the Outstanding tab for each Event Batch. **Note: The XLS or PDF files are not lodging files. The lodgement file is generated in step 6.** 

|--|

## 4.5.3 TBAR File Lodgement

You can lodge the TBAR File generated by Simple Fund 360 through both the:

- Tax Agent Portal
- Business Portal

#### Mark as Lodged

Post lodgement via the ATO Portal, select the check box to the left of the**Event Batch ID**under the**Prepared**tab and select**Mark as Lodged**. This will move the Event Batch to the**Lodged**column.

Note: Since the file lodgement is required to be completed via the ATO Portal this step cannot be updated automatically in Simple Fund 360.

Mark As Lodged

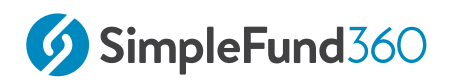

## 4.5.4 Cancel a previously reported event

#### 1. Access the **TBAR Management** screen from **Connect**.

| From the Main Toolbar, hover your mouse over Connect. | CONNECT           |
|-------------------------------------------------------|-------------------|
| Select TBAR Management from the list.                 |                   |
|                                                       | Connect           |
|                                                       | Manage data feeds |
|                                                       | Superstream       |
|                                                       | Connections       |
|                                                       | Lodgement         |
|                                                       | TBAR Management   |
|                                                       |                   |

2. Select the Lodged filter to display all the previously lodged **Transfer balance** account reports (TBAR)

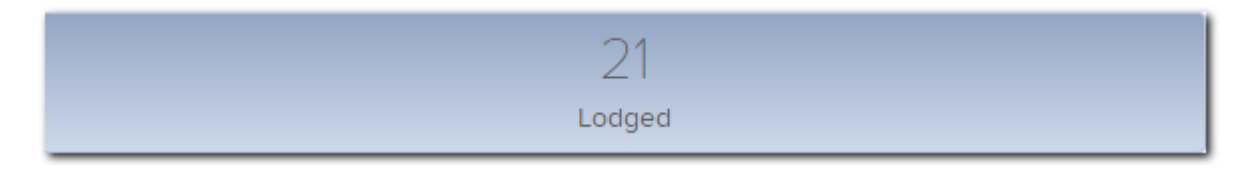

3. Click the checkbox to the left of the previously lodged TBAR and Click

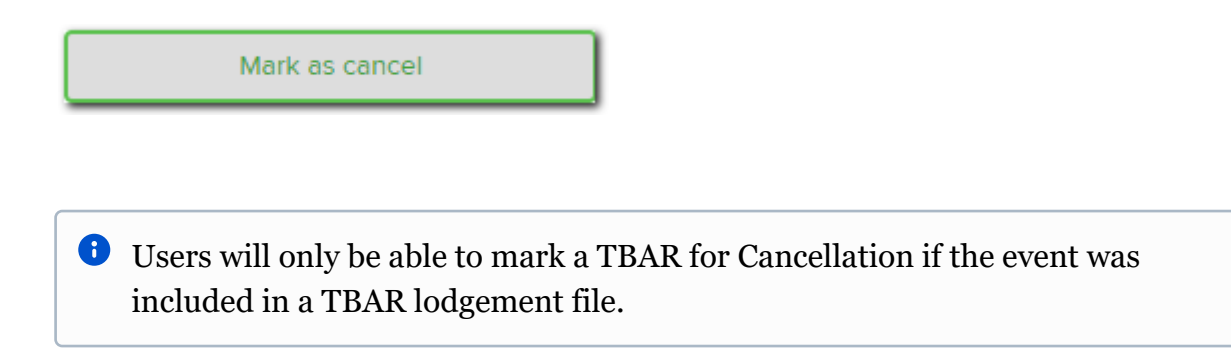

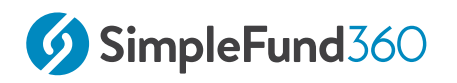

4. Confirm the cancellation date and if needed, add a comment for the cancellation.

| Mark as Cancelled                                                                           |   |
|---------------------------------------------------------------------------------------------|---|
| <b>i</b> This will bring the previously lodged TBAR back into the <b>Outstanding</b> filter | • |

#### 5. Select the **Outstanding** filter

| 651         |  |
|-------------|--|
| Outstanding |  |

6. Previously lodged TBARs which have been marked for Cancellation will display with

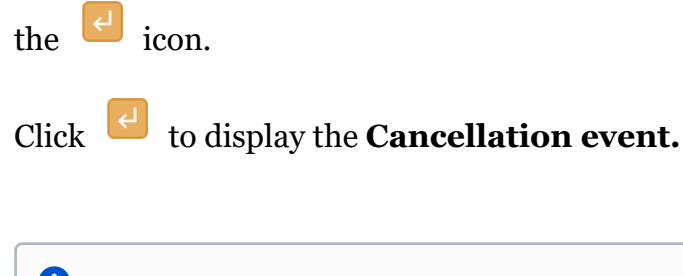

Users will be able to select multiple cancellation and outstanding events to be lodged together. Outstanding and Cancellation events can be selected together.
 Note: Outstanding events can only be edited from the Transfer Balance Dashboard

| Andrew Transfer balance new | Steven Boyd | ICB | 0.00 | 185,635.68 | OUTSTANDING        |
|-----------------------------|-------------|-----|------|------------|--------------------|
| Andrew Transfer balance new | Steven Boyd | ICB | 0.00 | 185,635.68 | CANCELLATION EVENT |

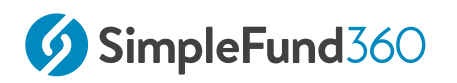

7. Click the checkbox to the left of the Cancellation Event and Select Prepare.

#### Cancellation Event

Only select the cancellation event (the orange row) and not the outstanding event when selecting **Prepare** 

This Cancellation Event can be lodged with Simple Fund 360 in the same manner as other TBARs in this screen.

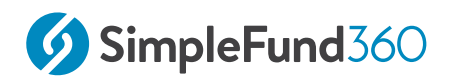

## 4.6 Transfer Balance Account Summary

#### 4.6.1 Objective

By the end of this task you will be able to:

• Prepare the Simple Fund 360 Transfer Balance Account Summary for member events listed in the Transfer Balance Dashboard.

#### 4.6.2 Prepare Report

| From the Main Toolbar, go to Reports. | REPORTS            |
|---------------------------------------|--------------------|
| Select Reports.                       | Reports<br>Reports |

#### To download an individual report in PDF, Word or Excel format:

1. On the Left-hand side of the Reports screen, Drag & Drop the Transfer Balance Account Report from the **Work Paper Reports** list.

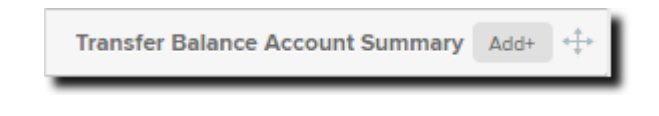

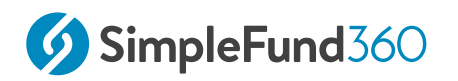

2. Once the report has been dragged & dropped, select **Options** (to the right of the report).

| Transfer | Balance | Account | Summary |
|----------|---------|---------|---------|

3. Select either Download PDF, Download Word or Download Excel.

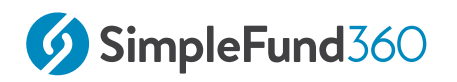

# 5 Deemed Segregation

In this lesson, Super Reform measures will be introduced in regards to the concept of Deemed Segregation.

- Review Compliance Requirements Before Pension Commencement
- Commence a Pension
- Fund Pension Policies

## 5.1 Overview

There have been significant changes made to the ATO interpretation for calculating ECPI in the 2017/2018 Financial year and later for where a fund deemed to be segregated (100% pension phase) as well as changes due to the Super Reforms.

## 5.1.1 2016 - 2017 and prior financial years:

A fund that was in 100% pension phase for *part* of an income year was required to obtain an actuarial certificate on the basis that the fund assets were unsegregated for the entire year. The fund was required to apply the actuarial percentage to the fund's income for the entire financial year.

#### 5.1.2 2018 financial year to the 2020 financial year:

Where an SMSF's assets are unsegregated for part of an income year, the SMSF trustee will be required to obtain an actuarial certificate pertaining to that part of the income year if they wish to claim an ECPI deduction for income received during that period.

#### 5.1.3 Summary

This means that if the assets of an SMSF are segregated for only part of an income year and you wish to claim ECPI for the remaining period of the year in which the assets of your SMSF are unsegregated, you will be required to obtain an actuarial certificate for the period your fund's assets are unsegregated.

The previous approach by the ATO and the industry was to either apply the Segregated or Unsegregated method for the entire year.

#### 5.1.4 Example:

#### At 1st July, a fund has two members:

- One in pension mode
- One in accumulation mode

On 1 March the accumulation member converts from the accumulation phase to pension phase making the fund 100% pension phase for the remainder of the year.

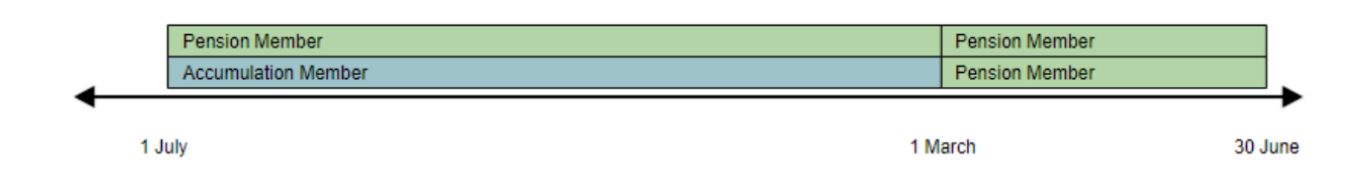

## 5.1.5 2017 and prior financial years treatment

- Actuarial Certificate would be obtained
- Unsegregated method using the Tax Exempt proportion determined by the Actuary for the entire financial year

|   | Pension Member      |     | Pension Member |      |
|---|---------------------|-----|----------------|------|
|   | Accumulation Member |     | Pension Member |      |
| • |                     |     |                | -    |
|   | 1 July              | 1 M | arch 30        | June |
| - |                     |     |                | ~    |

Unsegregated method- Uses tax exempt proportion from actuary certificate

## 5.1.6 2018 financial year to the 2020 financial year:

- Actuarial Certificate is obtained
- The unsegregated method using the Tax Exempt proportion determined by the Actuary is applied for the first 8 months
- $\circ~$  For the period 01 March 30 June the segregated method (100 Tax Exempt) is applied

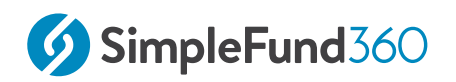

|      | Pension Member<br>Accumulation Member                                    |     | Pension Member<br>Pension Member         |                      |
|------|--------------------------------------------------------------------------|-----|------------------------------------------|----------------------|
| 1 Ji | uly                                                                      | 1 M | arch                                     | 30 June              |
|      |                                                                          |     | <                                        | <b></b>              |
|      | Unsegregated method- Uses tax exempt proportion from actuary certificate | S   | egregated Method- Deeme<br>100% Tax Exem | ed segregation<br>pt |

## 5.1.7 Restrictions on using the Segregated Method

From 1 July 2017, a fund cannot have any assets classified as segregated at any time during a particular financial year if at the previous 30 June:

- any member had a Total Superannuation Balance^ of more than \$1.6 million
- any of those members with more than \$1.6 million also had a retirement-phase pension from any fund (not necessarily this SMSF).

• ^Total Superannuation Balance includes not just the balance in the SMSF but all superannuation in every fund to which the member belongs.

If a fund cannot be classified as segregated, it simply means it cannot claim its tax exemption on a segregated basis. The fund is still eligible for an exemption but under the Unsegregated method.

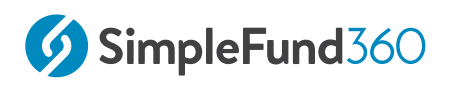

# 5.2 Review Compliance Requirements Before Pension Commencement

## 5.2.1 Objective

Before commencing a pension, it is necessary to review some of the following tasks:

- Record all Income and expenses
- Tax Effect Accounting and Writing back of Deferred Tax Liability
- Create entries to update Member Balances

#### 5.2.2 Record all Income and expenses

Toni Fernadez will start a pension on the 15/05/2025. All transactions have been recorded to the date of pension commencement. Ensure when starting a pension you have matched or entered all transactions, and that nothing is left outstanding in all clearing or suspense accounts.

#### 5.2.3 Tax Effect Accounting and Writing back of Deferred Tax Liability

Tax-effect accounting creates a capital gains tax provision for investments that have increased or decreased in value but have not yet been sold. The Create Entries process calculates timing differences on unrealised capital gains and posts an entry to the **89000 Deferred Tax Liability Account**.

The Training Fund does not account for provisions and we will ignore the writeback of PDIT.

## 5.2.4 Create entries to update Member Balances

To value assets at the commencement date of the income stream, create entries needs to be run the day before the pension starts in Simple Fund 360.

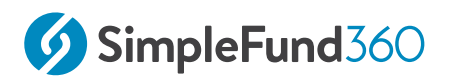

#### Instructions

Toni Fernadez will start a pension on the 15/05/2025. The **Create Entries** process needs to be run on the 14/05/2025.

| From the Main Toolbar, go<br>to Compliance    | COMPLIANCE                                                   |
|-----------------------------------------------|--------------------------------------------------------------|
| Select <b>Period Compliance</b> from the list | Compliance<br>Period compliance<br>Tax compliance<br>BAS/IAS |

Follow these steps to complete the part year **Create Entries**:

- 1. Input the **Create Entries Period** as **01/07/2024** to **14/05/2025**.
- 2. Select **Create Entries**.

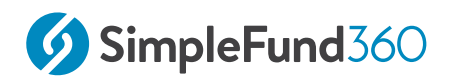

# 5.3 Commence a Pension

#### 5.3.1 Objective

In this task, we will be using Toni's balance to commence an Account Based Pension.

## 5.3.2 Instructions

| From the Main Toolbar, go to Member. |                            |
|--------------------------------------|----------------------------|
|                                      | MEMBER                     |
| Select Member list from the list.    | Member                     |
|                                      | Member list                |
|                                      | Contribution dashboard     |
|                                      | Pension dashboard          |
|                                      | Fund pension policies      |
|                                      | Segregation dashboard      |
|                                      | Transfer balance dashboard |
|                                      |                            |
| Select New Member Account.           |                            |
|                                      | New Member Account         |
| Select New Pension Account.          |                            |
|                                      | New Member Account         |
|                                      | New Accumulation Member    |
|                                      | New Develop Account        |
|                                      | New Pension Account        |
|                                      |                            |

Follow the steps below to commence a Pension for Toni:

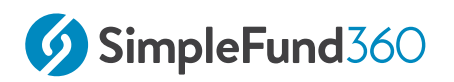

| Start Date                                         | Input the Pension Start date <b>15/05/2025</b>                                                                                |
|----------------------------------------------------|----------------------------------------------------------------------------------------------------|
| Select the pension account type                    | Select Account Based Pension.                                                                                                 |
| Select Accumulation Account                        | Select Toni Fernadez accumulation account.<br>When the account is selected, the current<br>account balance will be displayed. |
| Is the full balance being used for the pension?    | Select Yes.                                                                                                    |
| What component would the amount be transferred to? | Tick Unrestricted Non-Preserved.                                                                                              |
| Save                                               | Select Save & Prepare Documents.                                                                                              |

• Simple Fund 360 will automatically calculate the tax-free proportion for the pension account.

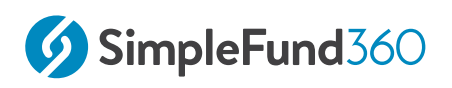

# 5.4 Fund Pension Policies

#### 5.4.1 Objective

In this task, we are determining the tax exemption percentage applicable to the Round Table Fund under Deemed Segregation.

At 1 July 2024, the fund has some members in pension phase and the other member in accumulation. On 15 May 2025, all of the members are in pension phase.

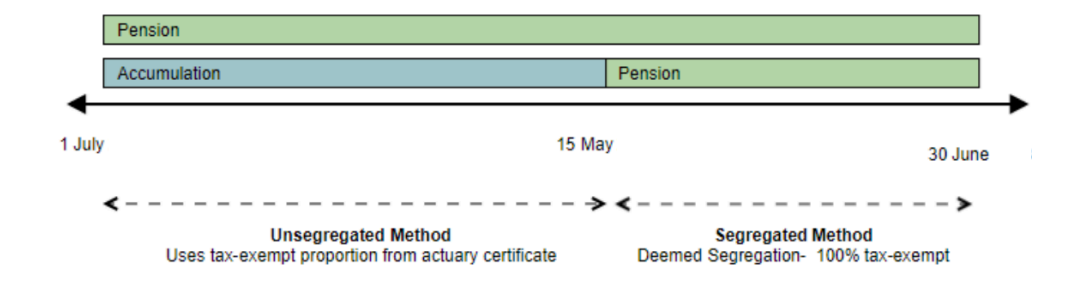

## 5.4.2 Instructions

To process this in Simple Fund 360:

1. Navigate to the **Fund Pension Policies** screen

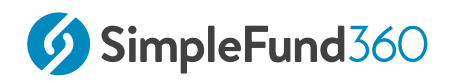

| From the Main Toolbar, go to Member.        | MEMBER                          |
|---------------------------------------------|---------------------------------|
| Select Fund pension policies from the list. | Member<br>Fund pension policies |

+ New Actuarial Certificate

- 2. Click
- 3. Select Manually Enter Details and select the financial year:

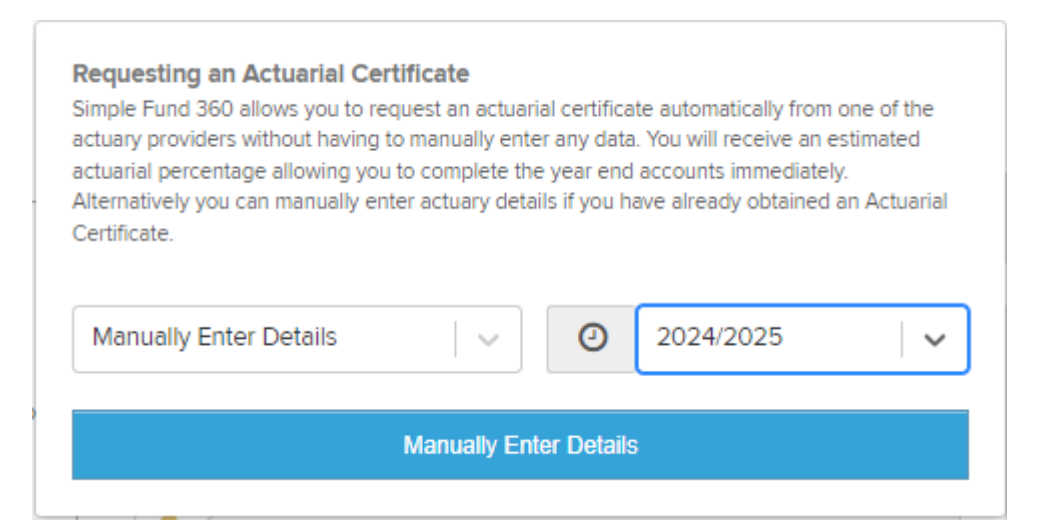

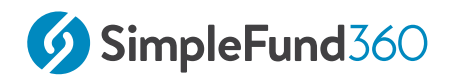

#### 4. Click Manually Enter Details

5. Enter the Tax Exempt (Actuarial) Percentage for the Unsegregated period:

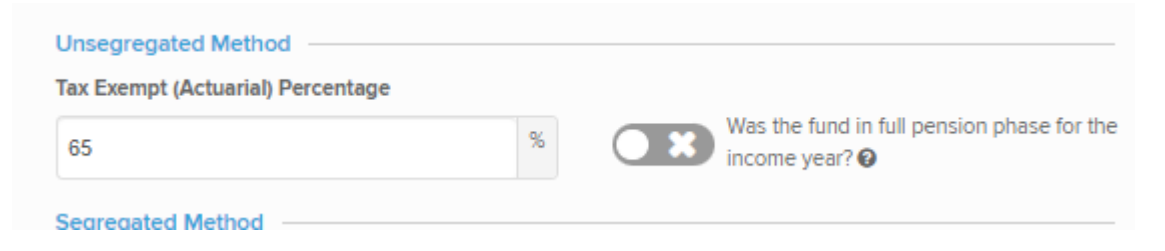

6. Enter the **Start date** as the date the segregated period commences. This will be the day the pension commences in this example. Enter the **End date** for the Segregated period then click **Add**:

| Segregated Periods |                 |       |
|--------------------|-----------------|-------|
| Start: 15/05/2025  | End: 30/06/2025 | + Add |
| Segregated Periods | 5               |       |
| Start:             | End:            | + Add |

7. Choose the method to calculate the expense deduction then click **Save:** 

| Non-Deductible E | xpenses         |   |                  |                 |   |
|------------------|-----------------|---|------------------|-----------------|---|
| General Exp %    | Use Actuarial % | ~ | Investment Exp % | Use Actuarial % | ~ |
| 65               |                 | % | 65               |                 | % |

8. Review the fund pension policy posted by Simple Fund 360:

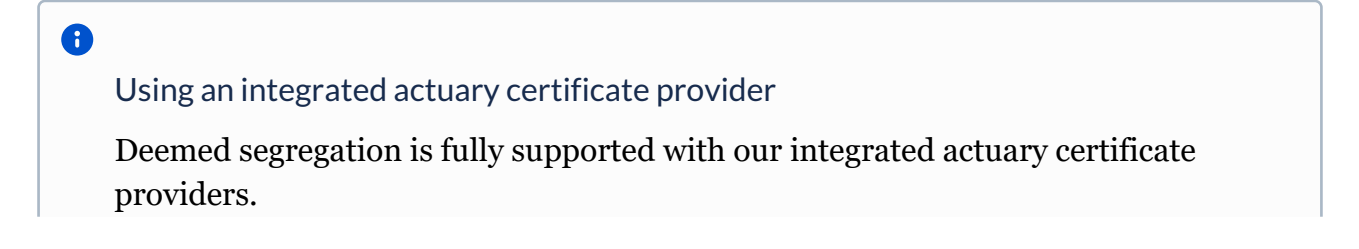

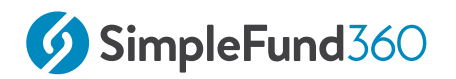

To process the scenario above using Simple Fund 360's integrated actuarial certificate providers: 1. Navigate to the Fund Pension Policies screen

 From the Main Toolbar, go toMember.
 Image: Comparison policies from the list.

 Select Fund pension policies from the list.
 Image: Comparison policies from the list.

From the Main Toolbar, go to Member.

1. Click

+ New Actuarial Certificate

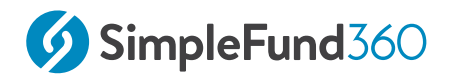

| Request Actuarial Certificate V 2024/2025 |
|-------------------------------------------|
| Request Actuarial Certificate             |

4. Confirm the contact details for the fund then click **Next** 

3. Select a supported provider then click **Next** 

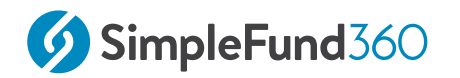

5. Confirm the fund's eligibility to use the Segregated method (applicable in this example) then click **Submit to Actuary**:

| Confirm Segr                                                           | egation Eligibilit                                                                            | ty                                                                                                    |                                                                                              |                                      |
|------------------------------------------------------------------------|-----------------------------------------------------------------------------------------------|----------------------------------------------------------------------------------------------------|----------------------------------------------------------------------------------------------|--------------------------------------|
| From the 20<br>holds disreg                                            | 17–18 income year o<br>arded small fund ass                                                   | onwards, an SMSF cannot<br>sets (DSFA). This occurs v                                                        | use the Segregated Meth<br>vhen:                                                             | od where the fund                    |
| <ul> <li>the fi</li> <li>a fun</li> <li>relev</li> </ul>               | und is paying at leas<br>d member has a tota<br>ant income vear and                           | st one retirement phase in<br>al super balance over \$1.6<br>d.                                              | come stream during the i<br>6 million immediately befo                                       | ncome year<br>re the start of the    |
| <ul> <li>that r<br/>fund</li> <li>after</li> </ul>                     | member is receiving<br>or another super pro<br>1 July 2021, the fund                          | a retirement-phase incor<br>ovider, and.<br>d is NOT in 100% retireme                                        | ne stream from any sourc                                                                     | e including the sm<br>e income year. |
| From the 20.<br>phase and d<br>proportionat                            | 21–22 income year,<br>oesn't have <b>disrega</b><br>e method to calculat                      | for any portion of any inco<br><b>inded small fund assets</b> , to<br>the ECPI for the entire inco           | ome year where a fund is<br>he fund may choose to us<br>me year.                             | in 100% retiremen<br>e only the      |
| The following is                                                       | recorded in Simple                                                                            | e Fund 360:                                                                                                  |                                                                                              |                                      |
| Chris Banks has<br>John Jones-McC<br>Marry Jones has<br>Jones John 123 | an estimated Total S<br>Cool has an estimate<br>; an estimated Total S<br>has an estimated To | Superannuation Balance o<br>ed Total Superannuation B<br>Superannuation Balance<br>otal Superannuation Balan | of \$43,353,661.75<br>Balance of \$267,004.72<br>of \$39,627,861.94<br>Ice of \$9,531,184.28 |                                      |
| Please confirm t                                                       | the Fund's eligibility                                                                        | y to use the segregated r                                                                                    | nethod                                                                                       |                                      |
| <ul> <li>I confirm that</li> </ul>                                     | t the fund is eligible                                                                        | to use the Segregated m                                                                                      | ethod                                                                                        |                                      |
| <ul> <li>I confirm that</li> </ul>                                     | t the fund is NOT eli                                                                         | igible to use the Segregat                                                                                   | ed method                                                                                    |                                      |
| Choose the ECP                                                         | Pl calculation metho                                                                          | od                                                                                                    |                                                                                              |                                      |
| 🔘 use only the                                                         | proportionate meth                                                                            | od to calculate ECPI for th                                                                                  | ne entire year                                                                               |                                      |
| <ul> <li>use deemed</li> </ul>                                         | segregation to calc                                                                           | ulate ECPI for the periods                                                                                   | s the fund is in 100% retire                                                                 | ment phase                           |
| ▲ Back                                                                 |                                                                                               |                                                                                                    |                                                                                              | Submit to Act                        |
| Duck                                                                   |                                                                                               |                                                                                                    |                                                                                              | Submit to Act                        |

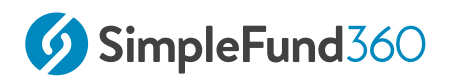

7. Log in the actuary certificate provider's website (This example is using Act2):

| Log in         |                            |
|----------------|----------------------------|
| Please enter y | our username and password. |
| User name      | JohnJones@gmail.com        |
| Password       |                            |

8. Review the details of the percentage then request the certificate:

| The fund data that you have submitted has been<br>analysed by our system and is valid. You may now<br>request an Acturarial Certificate which will be emailed to<br>you following a quality review by us. |
|----------------------------------------------------------------------------------------------------|
| Estimated Tax Exempt Percentage                                                                                                    |
| 65.000%                                                                                                    |
| Request Certificate                                                                                                    |

9. Review the fund pension policy received from the actuary provider in Simple Fund 360.

**Note:** The *Certificate Status* will sometimes not change to *Confirmed* when requesting a certificate through Act2. Act2 will add this ability at a later stage.

#### 5.4.3 General and Investment Expense Percentages

Generally, expenses incurred by an SMSF in deriving Exempt Current Pension Income cannot be claimed on the SMSF Annual Return. Where an expense relates to both accumulation and pension members, the expense must be apportioned so that only the proportion of the expense relating to the production of assessable income is claimed.

# Simple Fund 360 provides the following options to apportion the general and investment expenses

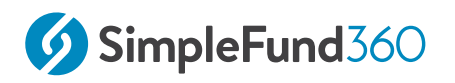

| Option          | Explanation                                                                                                    |
|-----------------|----------------------------------------------------------------------------------------------------|
| Use ATO Formula | Select this option to calculate the expense percentages<br>based on the formula contained in the ATO's Taxation<br>Ruling 93/17. Simple Fund 360 will calculate the<br>percentages during the Create Entries process. |
| User Specified  | By selecting this option, users will be able to manually<br>input a percentage for both general and investment<br>expense percentages.                                                                                |
| Use Actuarial % | Select this option to use the current year actuarial percentage for both the general and investment expense percentages.                                                                                              |

In the 2018/2019 financial year if the fund has a both a deemed segregated and unsegregated segment and you are using the **User-Specified %** or **Actuarial %**. Simple Fund 360 will apply the expense percentage to the unsegregated segment(s) only.

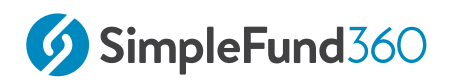

# 6 Workflow

#### This lesson will cover the following:

- What is Workflow
- Set Up a Template in Workflow
- Assigning the Job Template

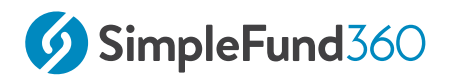

# 6.1 What is Workflow

The Workflow feature, available in Simple Fund 360 and Simple Invest 360, empowers users to define and create customisable Jobs tailored to their firm's needs. This feature enhances firm efficiency by providing a clear overview of tasks, deadlines, and job statuses within the software. Users can track progress, delegate responsibilities, and gain valuable insights into how they track versus deadlines.

The three subsections of Workflow are:

- Workflow Jobs
- · Workflow Entities
- · Workflow Overview

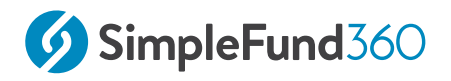

# 6.2 Set Up a Template in Workflow

#### 6.2.1 Objective

In this example, we will set up a Workflow template.

In this task you will learn

- How to create a workflow template
- How to create tasks within the Workflow template
- Learn how to use Task Triggers.

#### 6.2.2 Instructions

- 1. From the Main Toolbar on the left, navigate to **Workflow** and select Workflow Overview.
- 2. Click on + Add Job Template
- 3. Enter the name of the job template, 'Processing SMSF Tasks', then click (Enter)

#### 6.2.3 Inputting Details of the Template

| Description          | The tasks to be completed when processing an SMSF. |
|----------------------|----------------------------------------------------|
| Default Start Date   | Select FY Start.                                   |
| Default Due Date     | Select FY End.                                     |
| Repeat Period        | Select Financial Yearly.                           |
| Allowed entity types | Untick all except SMSFs                            |

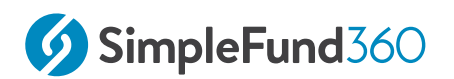

| Level 3 |
|---------|
|---------|

| Processing SMSF Tasks - Template |                                   |                          |                            |             |   | ×  |
|----------------------------------|-----------------------------------|--------------------------|----------------------------|-------------|---|----|
| Details                          | Job Name                          |                          | Assignee                   |             |   |    |
| 🛍 Delete template                | Processing SMSF Tasks             |                          | U Unassigned               |             |   |    |
| O Duplicate template             | Description                       |                          |                            |             |   |    |
|                                  | The tasks to be completed         | when processing an SMSF. |                            |             |   | li |
| Dates                            | Default Start Date<br>Fy Start    | ×                        | Default Due Date<br>Fy End |             | × |    |
| Repeat                           | Repeat Period<br>Financial Yearly | ~                        |                            |             |   |    |
| Auto assign                      | Allowed entity types<br>SMSFs     | Trusts                   | Companies                  | Individuals |   |    |
|                                  |                                   |                          |                            |             |   |    |

#### System Task Triggers

On the completion of event that takes place within the fund, the task will be automatically be marked as complete. Selecting the field below Complete task on system event will display all systems events supported.

#### **Job Status Triggers**

When a task is completed a trigger can be attached to update the status of the job upon completion. The default job stages you can select from are: Not Started, In Progress, Reviewing, and Complete. Creating a custum job stage is also an option.

| Edit job stages   |            |                        | ×          |
|-------------------|------------|------------------------|------------|
| X Not started     |            | In progress            |            |
| Ready to start    | <b>i</b> 🕜 | Waiting on client      | <b>d</b> C |
| + Create new      |            | III Waiting on auditor | <b>İ</b> 🕑 |
|                   |            | III On hold            | <b>İ</b> 🕑 |
|                   |            | + Create new           |            |
| Reviewing         |            | Complete               |            |
| Ready for review  | <b>i</b> C | + Create new           |            |
| ## Audit complete | <b>i</b> 7 |                        |            |
| + Create new      |            |                        |            |

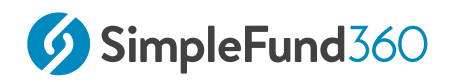

#### 6.2.4 Entering Tasks

- 1. Select + Add task
- 2. Input 'Post transactions and Create Entries' as a task, then select (Enter)
- 3. Select Task Trigger, then select On Task Complete to update job status to: In Progress

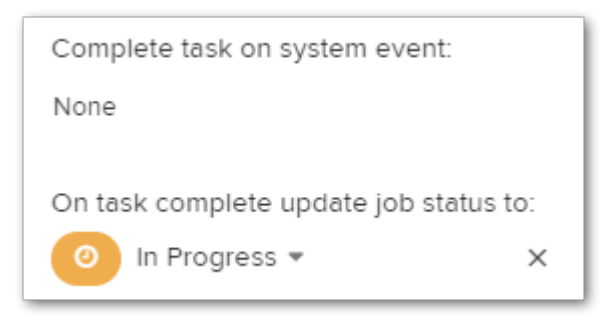

- 4. Select + Add task and input 'Complete Workpapers' as a task, then select (Enter)
- 5. Select Task Trigger, then select, Complete task on system event as 'Workpapers Completed' and then select On Task Complete to update job status to: Audit Complete

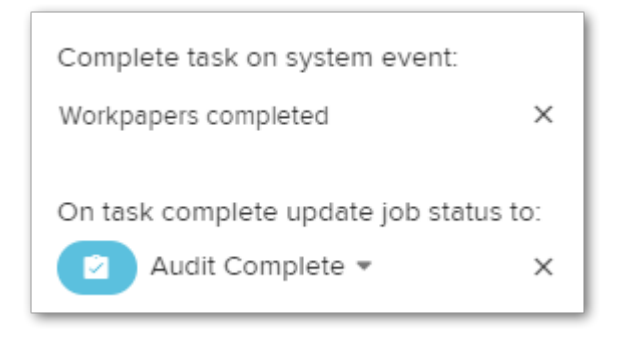

6. Select + Add task and input 'Lodge SMSF Annual Return' as a task, then select

(Enter) 🖺
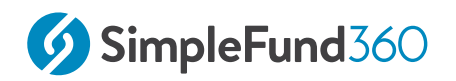

7. Select Task Trigger, then select, Complete task on system event as 'Lodgement' and then select On Task Complete to update job status to: Complete

|    | Task                                 | Assignee     | Start Date  | Due Date    | Task Trigger |
|----|--------------------------------------|--------------|-------------|-------------|--------------|
| ** | Post Transactions and Create Entries | U Unassigned | Select date | Select date | 🎢 1 triggers |
|    | Complete Workpapers                  | U Unassigned | Select date | Select date |              |
| ** | Lodge SMSF Annual Return             | U Unassigned | Select date | Select date |              |
|    |                                      |              |             |             |              |

8. Exit the template screen, changes are automatically saved

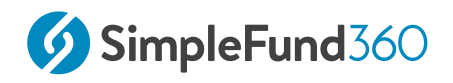

## 6.3 Assigning the Job Template

Now that the Job Template has been successfully created, it is time to assign the Job Template to an Entity.

### 6.3.1 Instructions

- 1. From the Tool Bar above select Workflow Jobs
- 2. Select + Create Job
- 3. Attach to 'The Round Table SMSF' Fund
- 4. Select the 'Processing SMSF Tasks' Template
- 5. Then select Attach

### 6.3.2 Assigning a User

To assign a Simple Fund 360 user to this job select Assignee.

Select Andre Jones as the assignee.

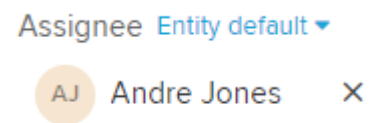

Now that the user has been assigned to the Job a notification will be sent to the user's Workflow Notification bell.

Select **A**Notifications **1**, to view the new Notification.

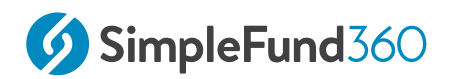

| Notifica                                                                                          | Clear All 🗙 |            |
|---------------------------------------------------------------------------------------------------|-------------|------------|
| All                                                                                               | Assigned    |            |
| Today                                                                                             |             |            |
| You were assigned<br>The Round Table SMSF > Processing SMSF Tasks<br>by Andre Jones 2 minutes ago |             | C<br>Tasks |

| Bu<br>Nav<br>1. | Ik Reasigning<br>vigation to Workflow Overvie<br>Select Replace User • | ≥W            |                                                 |  |  |
|-----------------|------------------------------------------------------------------------|---------------|-------------------------------------------------|--|--|
| 2.              | Enter Andre Jones as the Old                                           | User          |                                                 |  |  |
| 3.              | Enter the New User as Christ                                           | opher Banks   |                                                 |  |  |
|                 | Old User                                                               |               |                                                 |  |  |
|                 | Andre Jones                                                            | x   ~ ]       |                                                 |  |  |
|                 | New User                                                               |               |                                                 |  |  |
|                 | Christopher Banks                                                      | x   ~         |                                                 |  |  |
| 4.              | Then select Update                                                     |               |                                                 |  |  |
| 5.              | 5. After which, a warning statement will appear select 🔍               |               |                                                 |  |  |
| All             | outstanding jobs and tasks as                                          | signed to And | lre Jones are now assigned to Christopher Banks |  |  |

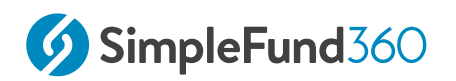

# 7 Winding Up

This lesson will cover the following:

- Disposing of Investments
- How to Wind Up a fund in Simple Fund 360

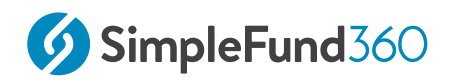

## 7.1 Disposing of Investments

### 7.1.1 Objective

In this task, you will dispose of all investments that the fund currently owns.

## 7.1.2 Instructions

In this task, you will dispose of all the fund's investment.

You will enter a journal to enter the disposal transaction.

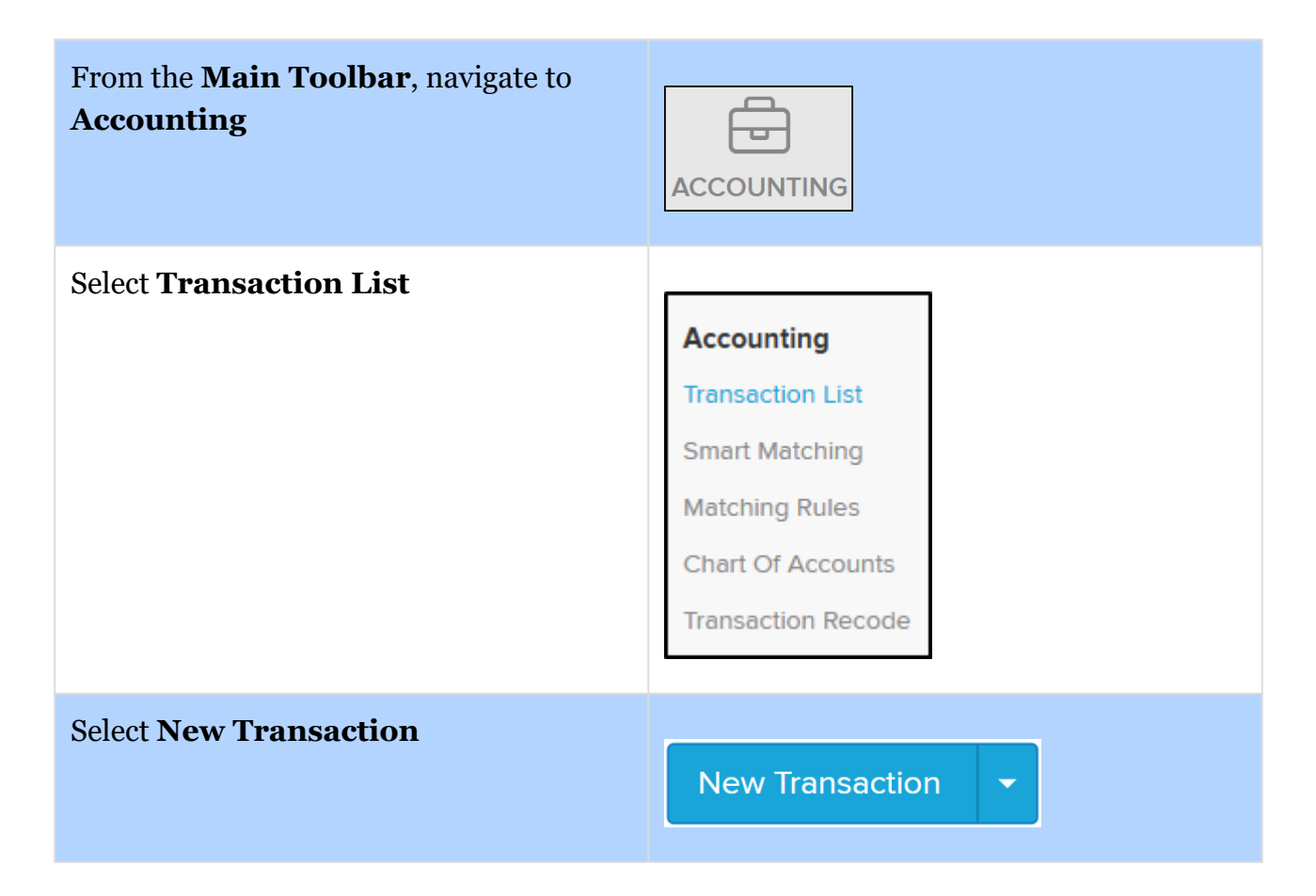

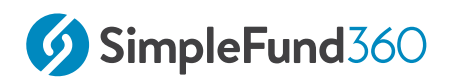

| <b></b>          |
|------------------|
| Bank Statement   |
| Journal          |
| Depreciation     |
| Corporate Action |
|                  |

| Date              | Input 25/05/2025                |
|-------------------|---------------------------------|
| Reference         | Input 3                         |
| Description       | Input Disposal of Investments   |
| Select an account | Select the Westpac Bank Account |

Continue to enter the investments held by the fund.

| Account Code | Account Name                      | Units  | Amount       |
|--------------|-----------------------------------|--------|--------------|
| 77600/CBA.AX | Commonwealth Bank Of<br>Australia | 1,042  | (164,625.58) |
| 77600/BHP.AX | BHP Group Limited                 | 3,000  | (121,770.00) |
| 77600/MQG.AX | Macquarie Group Limited           | 3,000  | (701,130.00) |
| 77600/REH.AX | Reece Australia Limited           | 2,000  | (51,040.00)  |
| 77600/TTS.AX | Tatts Group Limited               | 2,349  | (10,828.89)  |
| 77600/SP3.AX | Spectur Limited                   | 75,600 | (1,209.60)   |

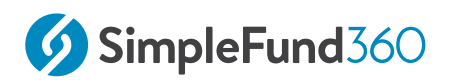

| 77600/ME1.AX            | Melodiol Global Health<br>Limited  | 155    | (0.16)      |
|-------------------------|------------------------------------|--------|-------------|
| 77600/CUP.AX            | Count Limited                      | 20,160 | (15,724.80) |
| 77200/<br>IPJMTKRRonpkQ | 606 Hawthorn Road<br>Brighton East | 1      | (1,400,000) |
| 77700/AMZN.NDQ1         | Amazon.com Inc.                    | 10     | (3,388.63)  |

|   | Account                               |                                                                                           | Units         | Debit        | Credit      |
|---|---------------------------------------|-------------------------------------------------------------------------------------------|---------------|--------------|-------------|
|   | 60400/WBC12345639<br>Asset - Bank     | Cash at Bank x *                                                                          |               | 2,475,103.35 |             |
|   | Default Bank  77600/CBA.AX Investment | Commonwealth Bank Of Australia. X *<br>Shares in Listed Companies (Australian)            | 1,042.000000  |              | 164,625 58  |
| ۵ | 77600/BHP.AX<br>Investment            | BHP Group Limited x *<br>Shares in Listed Companies (Australian)                          | 3,000.000000  |              | 121,770.00  |
| ۵ | 77600/MQG.AX<br>Investment            | Macquarie Group Limited x v Shares in Listed Companies (Australian)                       | 3,000.000000  |              | 701,130,00  |
| ۵ | 77600/REH.AX<br>Investment            | Reece Australia Limited - Ordinary Fully Paid x * Shares in Listed Companies (Australian) | 2,000.000000  |              | 51,040.00   |
| ۵ | 77600/TTS.AX<br>Investment            | Tatts Group Limited - Ordinary Fully Paid x v Shares in Listed Companies (Australian)     | 2,349.000000  |              | 10,828.89   |
| ۵ | 77600/SP3.AX<br>Investment            | Spectur Limited x *                                                                       | 75,600.000000 |              | 10,828.89   |
| ۵ | 77600/ME1.AX<br>Investment            | Melodiol Global Health Limited x v<br>Shares in Listed Companies (Australian)             | 155.000000    |              | 016         |
| ۵ | 77200/IPJMTKRRonpkQ<br>Investment     | 606 Hawthorn Road Brighton East x *<br>Real Estate Properties (Australian - Residential)  | 1.000000      |              | 1400,000.00 |
| ۵ | 77700/AMZN.NDQ1<br>Investment         | Amazon.com Inc Ordinary Shares x *<br>Shares in Listed Companies (Overseas)               | 10.000000     |              | 3,388.63    |
| ٠ | 77600/CUP.AX<br>Investment            | Count Limited x *                                                                         | 20,160.000000 |              | 11,491.20   |

After entering the Accounts, Units and Amounts select

Post

## 7.2 How to Wind Up a fund in Simple Fund 360

## 7.2.1 Objective

In this task, you will learn how to successfully Wind Up a fund using the Wind Up Wizard in Simple Fund 360.

## 7.2.2 Instructions

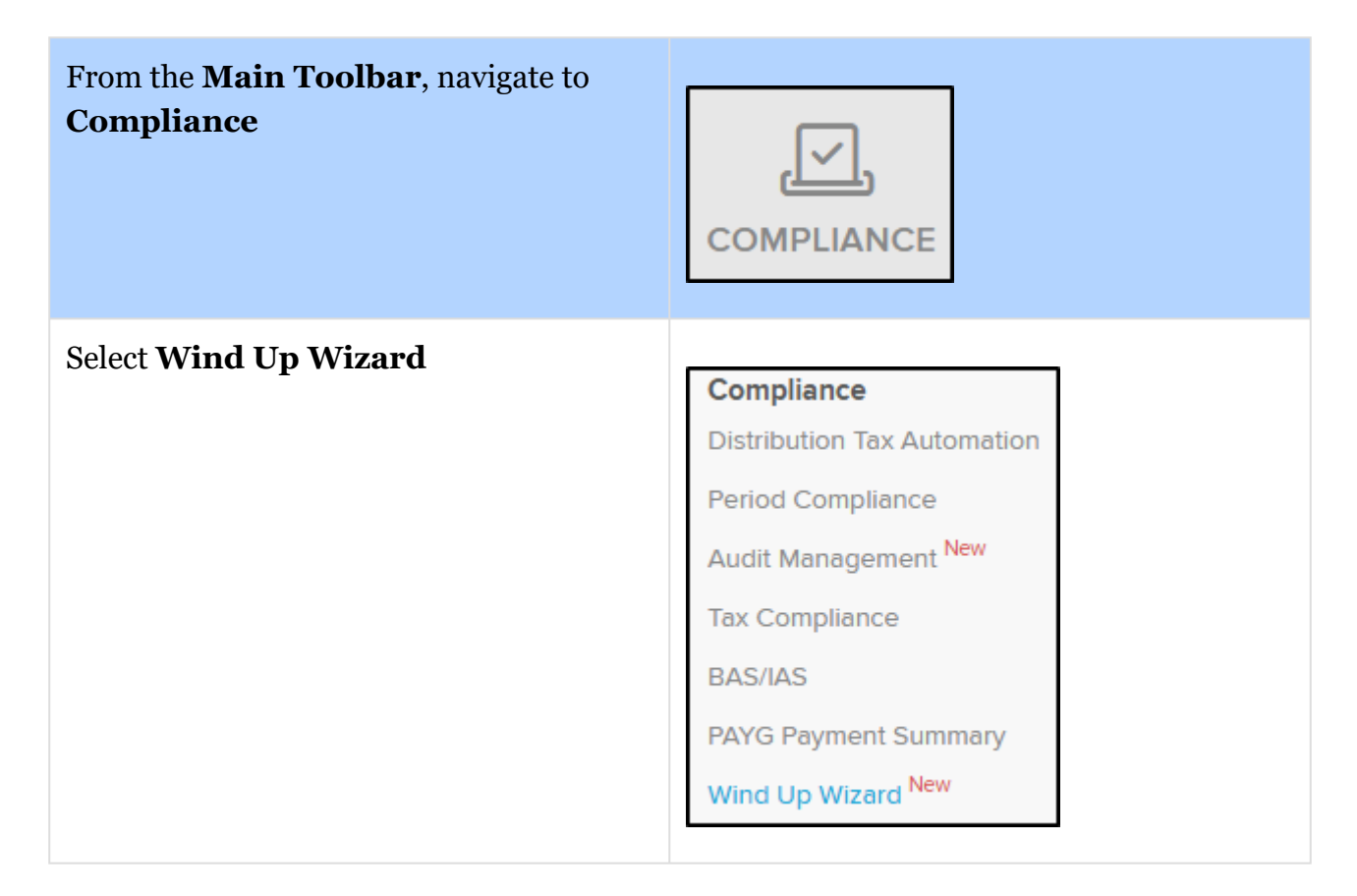

To begin to Wind Up the fund click **Start a Wind up Process.** 

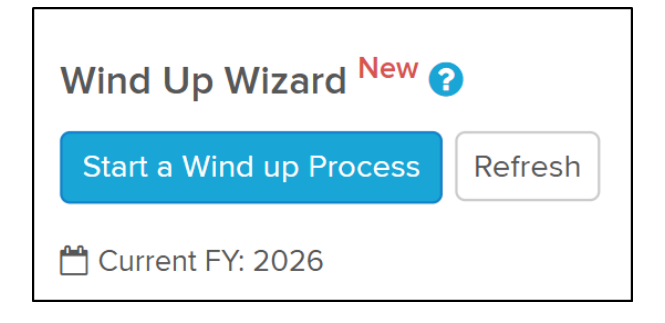

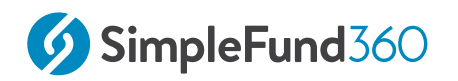

Once the Wind Up Wizard screen has been generated, it will display the six steps to be completed for the Wind Up process.

The six steps are:

- 1. Process all transactions and enter wind up date
- 2. Reverse tax effect accounting
- 3. Create entries as at wind up date
- 4. Process SuperStream messages
- 5. Make payments to external funds
- 6. Review member accounts and final reporting obligations

#### Step 1

Before winding up a fund, it is necessary to review that all transactions have been entered. Input the Wind Up Date as at **26/05/2025** 

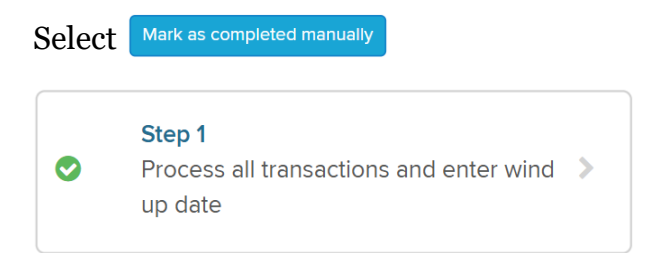

#### Step 2

As Tax Effect Accounting has not been turned on and there is no balance in the 89000 Deferred Tax Asset / Liability account, this step has been automatically marked as complete.

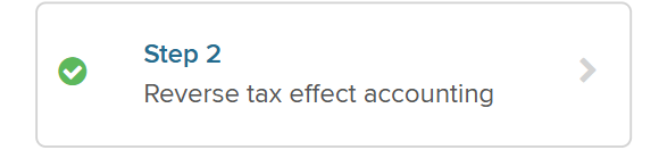

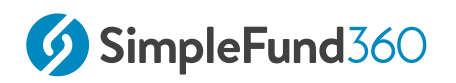

#### Step 3

In this step, we will Create Entries to the date of the Wind Up. This will ensure that **Automatic System Journals**, **Automatic Daily Journals** and **Tax Year-End Create Entries** have been completed as of the Wind Up date.

Select **Create Entries** to complete the final year tax return.

| Final create entries as of the wind up date has not been processed. |  |            |          |                |  |
|---------------------------------------------------------------------|--|------------|----------|----------------|--|
| 01/07/2025                                                          |  | 26/05/2026 | <b>m</b> | Create Entries |  |
| + Show create entries settings                                      |  |            |          |                |  |

#### Step 4

The members of the SMSF will be paid out as a result of the Fund Wind Up.

The fund is not required to process any SuperStream messages.

Select Mark as completed manually to continue.

#### Step 5

In this step, the fund will make payments to all obligated external parties.

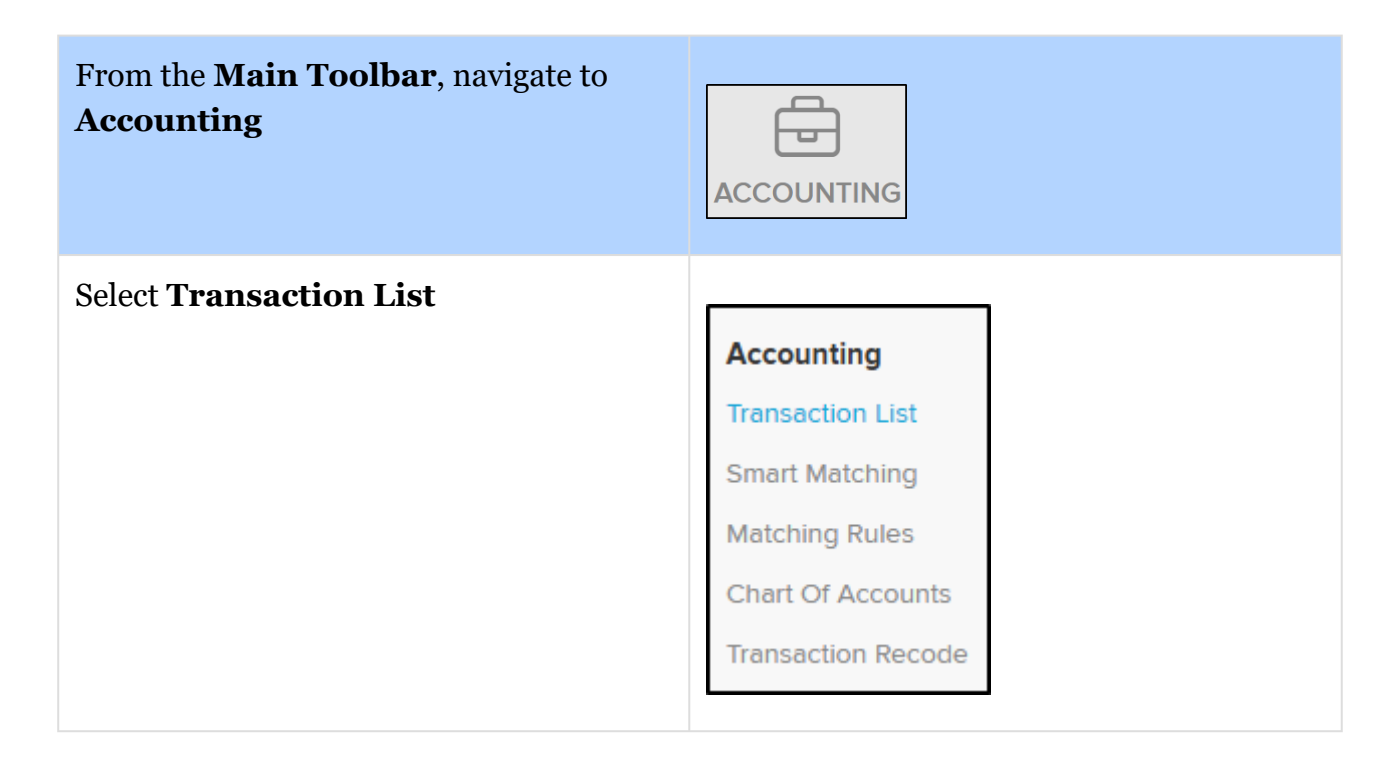

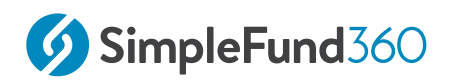

| Select New Transaction | New Transaction 👻 |
|------------------------|-------------------|
| Select Bank Statement  | Bank Statement    |
|                        | Journal           |
|                        | Depreciation      |
|                        | Corporate Action  |

| Date              | Input 27/05/2025                            |
|-------------------|---------------------------------------------|
| Reference         | Input 4                                     |
| Description       | Input Windup Payout                         |
| Select an account | Select the Manual Suspense Account          |
| Amount            | Input a <b>Debit amount</b> of 2,749,507.14 |

Select

Return to the Wind Up Wizard

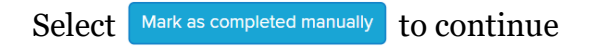

#### Step 6

In this Step, you will review that all member accounts reporting obligations are compliant. To achieve compliance, ensure that all active member accounts to ensure all member balances are cleared off.

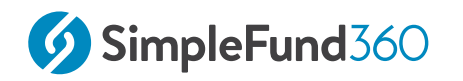

**Select** Close all member accounts to close all active member accounts.

| Close Member Accounts - Confirmation                                                                         | × |
|----------------------------------------------------------------------------------------------------|---|
| Are you sure you would like to enter the wind up date 26/05/2026 as end date for all active member accounts? |   |
| Cancel Close All Account                                                                                     | s |

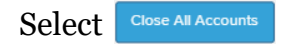

Select Mark as completed manually to finalise the Wind Up Wizard.

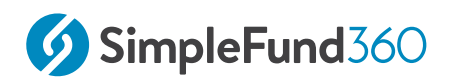

# 8 Appendix

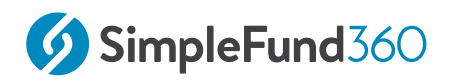

## 8.1 Appendix A - Segregation Reports

### Jeevan Hockey (HOCJEE01093P)

| Investmen                    | t                                                | Units    | Market Price     | Pool                    | Market Value |
|------------------------------|--------------------------------------------------|----------|------------------|-------------------------|--------------|
| Cash/Banl                    | Accounts                                         |          |                  |                         |              |
|                              | Cash at Bank                                     |          | 362,505.460000 J | oint pool - 6.87%       | 24,904.13    |
|                              |                                                  |          |                  |                         | 24,904.13    |
| Fixed Inter                  | est Securities (Australian)                      |          |                  |                         |              |
| 180423_WE<br>STPACTER<br>MDE | Westpac Term Deposit 7654                        |          | 73,000.000000    | Jeevav pen -<br>100.00% | 73,000.00    |
|                              |                                                  |          |                  |                         | 73,000.00    |
| Shares in                    | Listed Companies (Austra                         | lian)    |                  |                         |              |
| MQG.AX                       | Macquarie Group Limited -<br>Ordinary Fully Paid | 3,000.00 | 204.690000       | Jeevav pen -<br>100.00% | 614,070.00   |
|                              |                                                  |          |                  |                         | 614,070.00   |
|                              |                                                  |          |                  |                         | 711,974.13   |
|                              |                                                  |          |                  |                         |              |

#### Toni Fernandez (FERTON00991A)

| Investment |                                   | Units     | Market Price   | Pool                   | Market Value |
|------------|-----------------------------------|-----------|----------------|------------------------|--------------|
| Cash/Bar   |                                   |           |                |                        |              |
|            | Cash at Bank                      |           | 362,505.460000 | Joint pool -<br>34.96% | 126,731.91   |
|            |                                   |           |                |                        | 126,731.91   |
| Shares in  | Listed Companies (Aus             | stralian) |                |                        |              |
| BHP.AX     | BHP Group Limited                 | 3,000.00  | 42.680000      | Toni acc -<br>100.00%  | 128,040.00   |
| ME1.AX     | Melodiol Global Health<br>Limited | 93,000.00 | 0.003000       | Toni acc -<br>100.00%  | 279.00       |
| SP3.AX     | Spectur Limited                   | 63,000.00 | 0.019000       | Toni acc -<br>100.00%  | 1,197.00     |
|            |                                   |           |                |                        | 129,516.00   |
|            |                                   |           |                |                        | 256,247.91   |

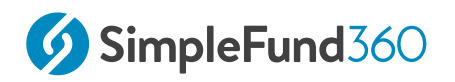

#### Matt Coughs (COUMAT00620P)

| Cash/Bank Accounts         Cash at Bank         362,505.460000         Joint pool - 50.84%         20           Real Estate properties ( Residential)           IPJMT         606 Hawthorn Road         1.00         1,300,000.000000         Matt Pension - 1,30         1,30           IPJMT         606 Hawthorn Road         1.00         1,300,000.000000         Matt Pension - 1,30         1,30           IPJMT         606 Hawthorn Road         1.00         1,300,000.000000         Matt Pension - 1,30         1,30           IPJMT         606 Hawthorn Road         1.00         1,300,000.000000         Matt Pension - 1,30         1,30 | et Value  |
|----------------------------------------------------------------------------------------------------|-----------|
| Cash at Bank         362,505.460000         Joint pool -<br>55.84%         20           Real Estate properties ( Residential)           IPJMT         606 Hawthorn Road<br>Brighton East         1.00         1,300,000.000000         Matt Pension -<br>100.00%         1,300           1,300                                                                                                    |           |
| 20         Real Estate properties ( Residential)         IPJMT       606 Hawthorn Road       1.00       1,300,000.000000       Matt Pension - 1,300,000.00000         Brighton East       1.00       1,300,000.000000       Matt Pension - 100.00%       1,300,000.00000                                                                                                    | 2,423.05  |
| Real Estate properties ( Residential)         IPJMT       606 Hawthorn Road<br>Brighton East       1.00       1,300,000.000000       Matt Pension -<br>100.00%       1,300         1,300         1,300         1,300         1,300                                                                                                    | 2,423.05  |
| IPJMT         606 Hawthorn Road<br>Brighton East         1.00         1,300,000.000000         Matt Pension -<br>100.00%         1,30           1,300,000,000,000,000,000,000,000,000,00                                                                                                    |           |
| 1,30                                                                                                    | 00,000.00 |
|                                                                                                    | 0,000.00  |
| Shares in Listed Companies (Australian)                                                                                                    |           |
| CBA.AX         Commonwealth Bank Of<br>Australia.         1,000.00         127.380000         Matt Pension -<br>100.00%         12<br>100.00%                                                                                                    | 27,380.00 |
| DVR.AX         Diverger Limited         14,000.00         1.245000         Matt Pension -<br>100.00%         1<br>00.00%                                                                                                    | 7,430.00  |
| REH.AX Reece Australia Limited - 2,000.00 25.170000 Matt Pension - 5<br>Ordinary Fully Paid 100.00%                                                                                                    | 50,340.00 |
| TTS.AX       Tatts Group Limited -<br>Ordinary Fully Paid       2,349.00       4.610000       Matt Pension -<br>100.00%       1                                                                                                    | 0,828.89  |
| 20                                                                                                    | 5,978.89  |
| 1,70                                                                                                    | 8,401.94  |

#### Jeevan Hockey (HOCJEE01094A)

| Investment         | Units | Market Price           | Pool         | Market Value |
|--------------------|-------|------------------------|--------------|--------------|
| Cash/Bank Accounts |       |                        |              |              |
| Cash at Bank       |       | 362,505.460000 Joint p | oool - 2.33% | 8,446.38     |
|                    |       |                        |              | 8,446.38     |
|                    |       |                        |              | 8,446.38     |